#### บทที่4

#### ผลการดำเนินงาน

#### 4.1. ผลการดำเนินงาน

การจัดทำโครงงานระบบบนเว็บสำหรับจัดการสนามฟุตบอลหญ้าเทียม Forza Soccer Football Club โดยมีวัตถุประสงค์ที่จะแก้ไขปัญหาการทำงานของธุระกิจสนามฟุตบอลหญ้สเทียม Forza Soccer Football Club แบบเดิมที่ต้องจดบันทึกรายการต่างๆลงในสมุด โดยนำระบบสารสนเทศเข้ามาใช้ในการ แก้ไขปัญหา ในการสร้างระบบจัดการฐานข้อมูล เก็บข้อมูลลูกค้าสมาชิก เก็บข้อมูลพนักงาน เก็บข้อมูล บัญชีรายรับ – รายจ่าย จัดการระบบการแข่งขันForza League จัดการการจองสนาม จัดการข้อมูล โปรโมชั่นเป็นต้น ผลการดำเนินงานตามขั้นตอนและแผนการดำเนินงานที่กำหนดไว้ ซึ่งทำให้เป็นไป ตามวัตถุประสงค์ในการพัฒนาเว็บไซต์โดยระบบสามารถนำไปใช้งานได้จริงโดยมีรูปแบบการ ดำเนินการทำงานของแต่ละงานดังนี้

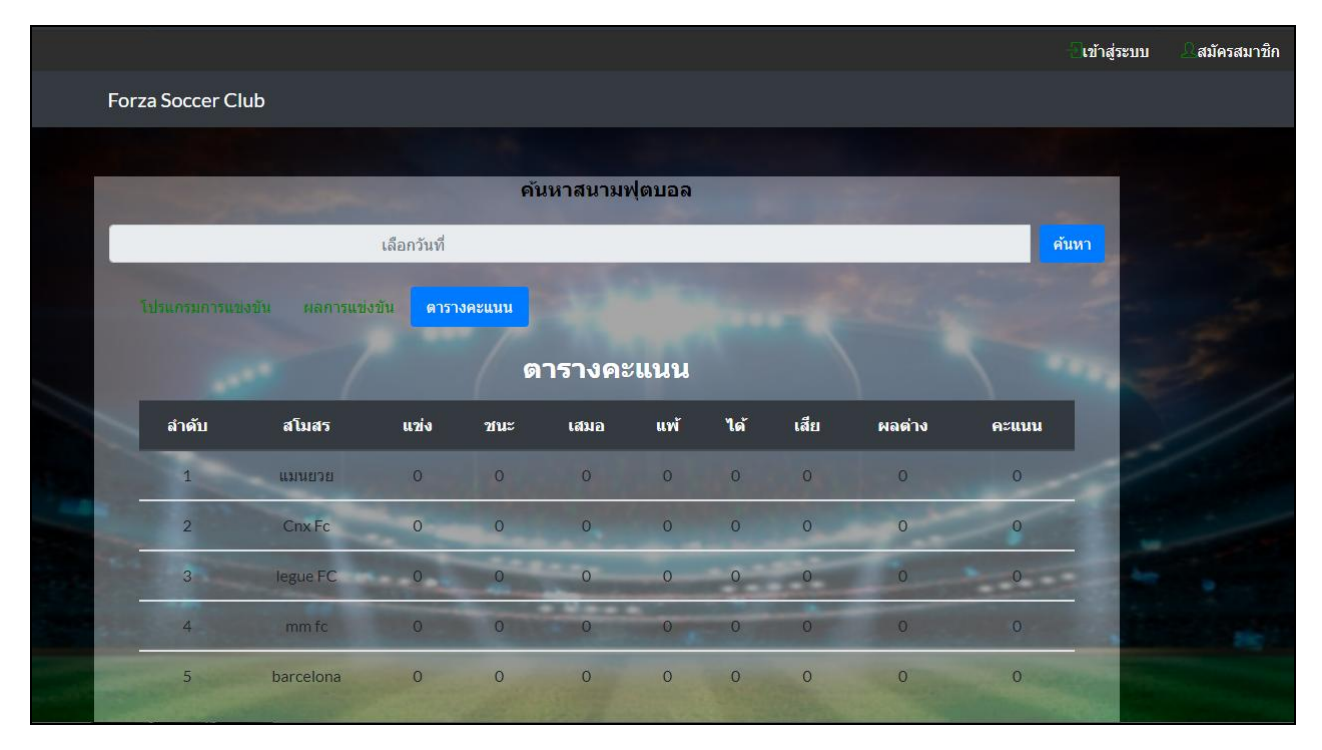

**ภาพที่ 4.1** หน้าหลักผู้ใช้ทั่วไป

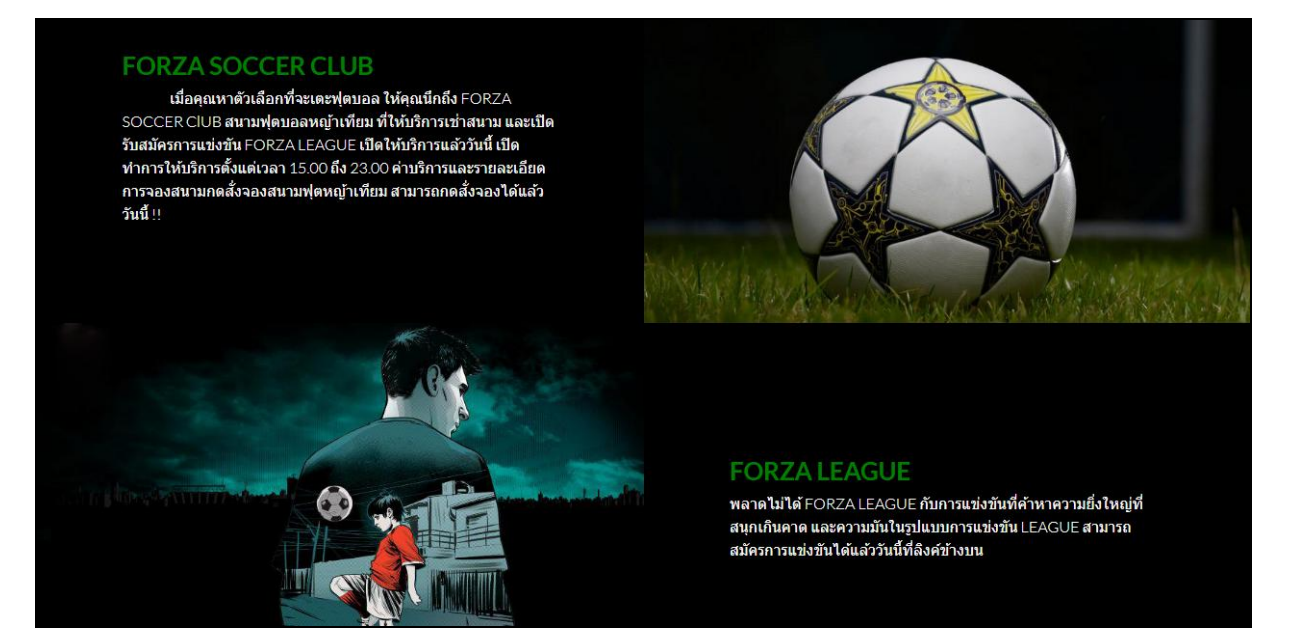

**ภาพที่ 4.2** หน้าหลัก(ส่วนรายละเอียด)

ส่วนรายละเอียดเว็บสามารถที่จะกดคลิกเข้าไปดูในลิงค์ที่เป็นส่วนของ FORZA LEAGUE ดู รายละเอียดการสมัครแข่งขันFORZA LEAGUE ได้

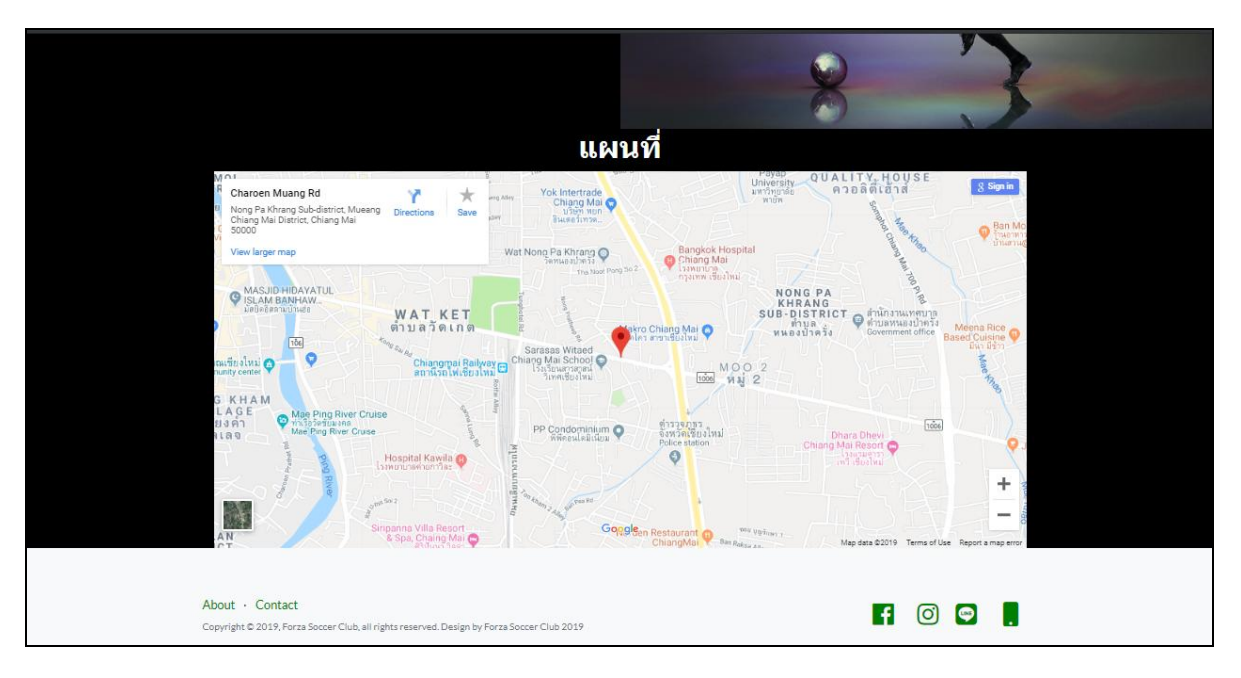

**ภาพที่ 4.3** หน้าหลัก(ส่วนช่องทางติดต่อ)

สามารถกดูlcon Facebook Instargram และ Line เพื่อทำการเพิ่มช่องทางในการติดต่อได้อีก ด้วย และยังสามารถเข้าไปที่แผนที่ จะลิงค์ไปยัง Google Map เพื่อนำทางไปยังสนามฟุตบอลหญ้าเทียม Forza Soccer Football Club ได้ และยังมีส่วนอื่ก เช่นที่อยู่สนาม เบอร์โทรศัพท์ติดต่อ

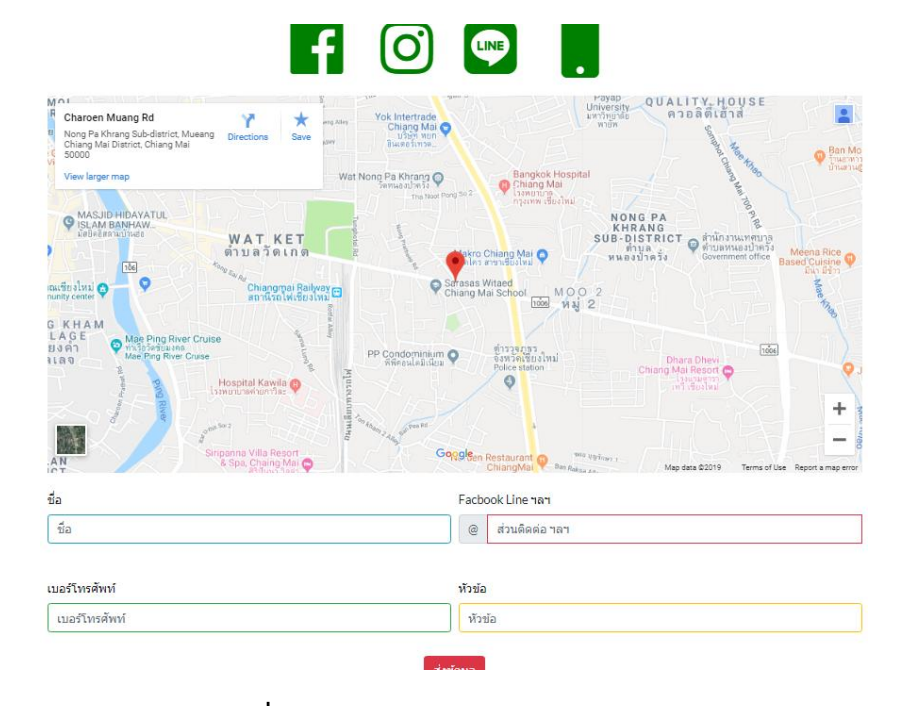

**ภาพที่ 4.4** หน้าส่วนติดต่อสอบถาม

| -                   |               |               | ี เข้าสู่ระบบ <b>Ωสมัครสมาชิก</b>                                                                                                    |
|---------------------|---------------|---------------|----------------------------------------------------------------------------------------------------|
| Forza Soccer Club   | สมัครสมาชิก   |               | ×                                                                                                    |
|                     | ชื่อผู้ใช้งาน | รหัสผ่าน      |                                                                                                    |
|                     | ชื่อผู้ใช้งาน | รหัสผ่าน      |                                                                                                    |
|                     | นื่อ          | นามสกุล       | นทา                                                                                                    |
| Talay option man    | ชื่อ          | นามสกุล       |                                                                                                    |
| A DAGASTIN INC 83.9 | ที่อยู่       |               | 10 - 14 <sup>0</sup>                                                                                                    |
|                     | ที่อยู่       |               | 1000                                                                                                    |
| ลำดับ               |               |               |                                                                                                    |
| 1                   |               |               | *                                                                                                    |
| 2                   | เบอร์โทรศัพท์ |               |                                                                                                    |
| 3                   | Tel:092xxxxxx |               |                                                                                                    |
| 4                   |               | ยืนยัน ยกเลิก |                                                                                                    |
| 5                   |               |               | Statement of the local division of the local division of the local |

**ภาพที่ 4.5** Modal สมัครสมาชิก

|      |             |        | _    |                   |         |          |        |     |        | เข้าส |
|------|-------------|--------|------|-------------------|---------|----------|--------|-----|--------|-------|
| Forz | a Soccer Cl | ub     | เข้า | สู่ระบบ           |         |          |        |     |        |       |
|      |             |        |      | USERNAME Username |         |          |        |     |        |       |
|      |             |        |      | P                 | ASSWORD | Password |        |     |        |       |
| តើ   |             |        |      |                   |         |          | in all |     |        | ค้นหา |
|      |             |        | ขัน  |                   | LOg     | Can      | lcer   |     |        |       |
|      |             |        |      | 1                 |         |          |        | -   |        |       |
|      |             |        |      | 9                 | ารางคะ  | แนน      |        |     |        |       |
|      | ลำดับ       | สโมสร  | แข่ง | ช่นะ              | เสมอ    | แพ้      | ได้    | ដើម | ผลด่าง | คะแนน |
|      | 1           |        |      |                   |         |          |        |     |        |       |
|      | 2           | Cnx Fc |      |                   |         |          |        |     |        |       |
|      |             |        |      |                   |         |          |        |     |        |       |
|      |             |        |      |                   | 0       |          |        |     |        |       |
|      |             |        |      |                   |         |          |        |     |        |       |
|      |             |        |      |                   |         |          |        |     |        |       |

**ภาพที่ 4.6** Modal เข้าสู่ระบบ

|        |                   |                    |                |              |             | ข้อมูลส่วนดัว                                                                                                    | ข้อมูลการจองสนาม | ิข้อมูลลีก | <b>©ออกจากระบบ</b> |
|--------|-------------------|--------------------|----------------|--------------|-------------|----------------------------------------------------------------------------------------------------|------------------|------------|--------------------|
|        | Forza Soccer Club |                    |                |              |             |                                                                                                    |                  |            |                    |
|        |                   |                    |                |              |             | and the second second sec |                  |            |                    |
|        |                   |                    | ด่             | ันหาสนามฟุตบ | าอล         | 1.00                                                                                                    | and the second   |            |                    |
|        | -                 |                    | เลือ           | งกวันที่     |             |                                                                                                    |                  | ค้นหา      |                    |
|        | โปรแกรมการแข่งขัน |                    |                |              |             |                                                                                                    |                  |            |                    |
|        |                   |                    | โปรเ           | แกรมการแ     | ข่งขัน      |                                                                                                    |                  |            |                    |
|        |                   | วันและเวลาที่เริ่ม | แนข่ง          |              | ทีมเจ้าบ้าน |                                                                                                    | ทีมเยือน         |            |                    |
|        |                   |                    |                |              |             |                                                                                                    |                  | ALCON DO.  |                    |
| 100.00 |                   |                    | and the second |              |             | Co. Mare                                                                                                    |                  |            |                    |
|        |                   |                    |                |              |             |                                                                                                    |                  |            |                    |
|        |                   |                    |                |              |             |                                                                                                    |                  |            |                    |
|        |                   |                    |                |              |             |                                                                                                    |                  |            |                    |
|        | FORZA SC          | DCCER CL           | UB             |              |             |                                                                                                    |                  |            |                    |
|        | FORZA SC          | OCCER CL           | UB             |              |             |                                                                                                    | 50               |            |                    |

**ภาพที่ 4.7** หน้าผู้ใช้งานสมาชิก

|                   | ประการประเศษ 🛙 ข้อมูลส่วนตัว 👘 ข้อ | มูลการจองสนาม | ่ ∕ิข้อมูลลึก | <b>่ออกจากระบบ</b> |
|-------------------|------------------------------------|---------------|---------------|--------------------|
| Forza Soccer Club | ข้อมูลส่วนตัว                      | ×             |               |                    |
|                   | นื้อผู้ใช้งาน                      |               |               |                    |
| _                 | abcder<br>đa                       |               |               |                    |
| โปรแกรมการแข่งขัน | patipan                            |               |               |                    |
|                   | นามสกุล:<br>จูงศิริวัฒน์           |               |               |                    |
|                   | ที่อยู่                            |               |               |                    |
|                   | ccqucqu                            |               |               |                    |
| CONTRACTOR OF     |                                    |               |               |                    |
|                   | เบอร์โทร                           | 1             |               |                    |
|                   | 0909011552                         |               |               |                    |
|                   | นกไข ยกเล็ก                        |               |               |                    |
| FORZA 3           |                                    | (32)          |               |                    |

## **ภาพที่ 4.8** Modal แก้ไขข้อมูลส่วนตัว

| คับหาวับ 2019-09-04 | ศัมหา                                | 1          | 1/4   |       |          | 1     | No.   | N. N. | 1/              | P                                        |                   | -/        | 1/2     |    |   | 3             | 1  |
|---------------------|--------------------------------------|------------|-------|-------|----------|-------|-------|-------|-----------------|------------------------------------------|-------------------|-----------|---------|----|---|---------------|----|
| 1                   | -                                    | -          | -     | -     | Ĩ.       |       | 7     | 1     |                 | 1                                        | 1                 |           | -       | T. | T | 1             |    |
| สนามForza So        | ccer Club A                          |            |       |       |          |       |       |       |                 |                                          |                   |           |         |    |   |               |    |
|                     | สนามForza<br>Soccer Club A           | 15.00      | 16.00 | 17.00 | 18.00    | 19.00 | 20.00 | 21.00 | 22.00           | 23.00                                    |                   |           |         |    |   |               |    |
|                     | สนามForza<br>Soccer Club B           | 15.00      | 16.00 | 17.00 | 18.00    | 19.00 | 20.00 | 21.00 | 22.00           | 23.00                                    |                   |           |         |    |   | in the second | -  |
| 4                   | สนามForza<br>Soccer Club C           | 15.00      | 16.00 | 17.00 | 18.00    | 19.00 | 20.00 | 21.00 | 22.00           | 23.00                                    |                   |           |         |    |   |               | Re |
|                     | สนามForza<br>Soccer Club D           | 15.00      | 16.00 | 17.00 | 18.00    | 19.00 | 20.00 | 21.00 | 22.00           | 23.00                                    |                   |           |         |    |   | 1             |    |
|                     | สนามฟุตบอล<br>Forza Soccer<br>Club F | 15.00      | 16.00 | 17.00 | 18.00    | 19.00 | 20.00 | 21.00 | 22.00           | 23.00                                    |                   |           |         |    | • |               | -  |
|                     | สนามฟุตบอล<br>Forza Soccer           | 15.00      | 16.00 | 17.00 | 18.00    | 19.00 | 20.00 | 21.00 | 22.00           | 23.00                                    |                   |           |         |    | - |               |    |
|                     | ClubG                                | a subala   |       | _     | _        | _     | _     | _     | ົກ              | ยละเอียด                                 | ระเบียบ           | ึกฏการ    | รยกเล็ก |    |   |               |    |
|                     | 2019-                                | 09-04      |       |       |          |       |       |       | 5               | ายละเอื่                                 | มียด              |           |         |    | 1 | 22            | 29 |
|                     | เวลา                                 | າເຈັ່ນຕໍ່ນ |       | •     | เวลาสีนส | ត     | ٣     |       | สา<br>เล<br>-มี | มามฟุตบอล<br>โบได้สูงสุด 4<br>เสื้อเอียม | หญ้าเทียบล<br>ทีม | 'บามA ชาบ | าด7 คน  |    | 1 |               |    |
|                     | ยืนยั                                | U.         |       |       |          |       |       |       | -ଷ<br>-ନ        | กฟุตบอล 2<br>าสนาม 550                   | ลูก               |           |         |    |   | -             |    |

## **ภาพที่ 4.9** หน้าดูรายละอียดสนาม

เลือกเวลาที่ปุ่ม Dropdown จะมีเวลาเริ่มต้นและ เวลาสิ้นสุดอยู่ แล้วให้กดยืนยัน ถ้าการเลือก เวลาผิดรูปแบบก็จะมี การแจ้งเตือนขึ้นมากรณีที่มีตารางเวลาจองในตารางจะแสดงว่า จองแล้ว ส่วน ปุ่มDropdown จะมีการเช็คกับเวลาถ้าเวลาปัจจุบันมากกว่าหรือเท่ากับ เวลาจะไม่สามารถเลือกเวลาที่ เลยมาแล้วได้

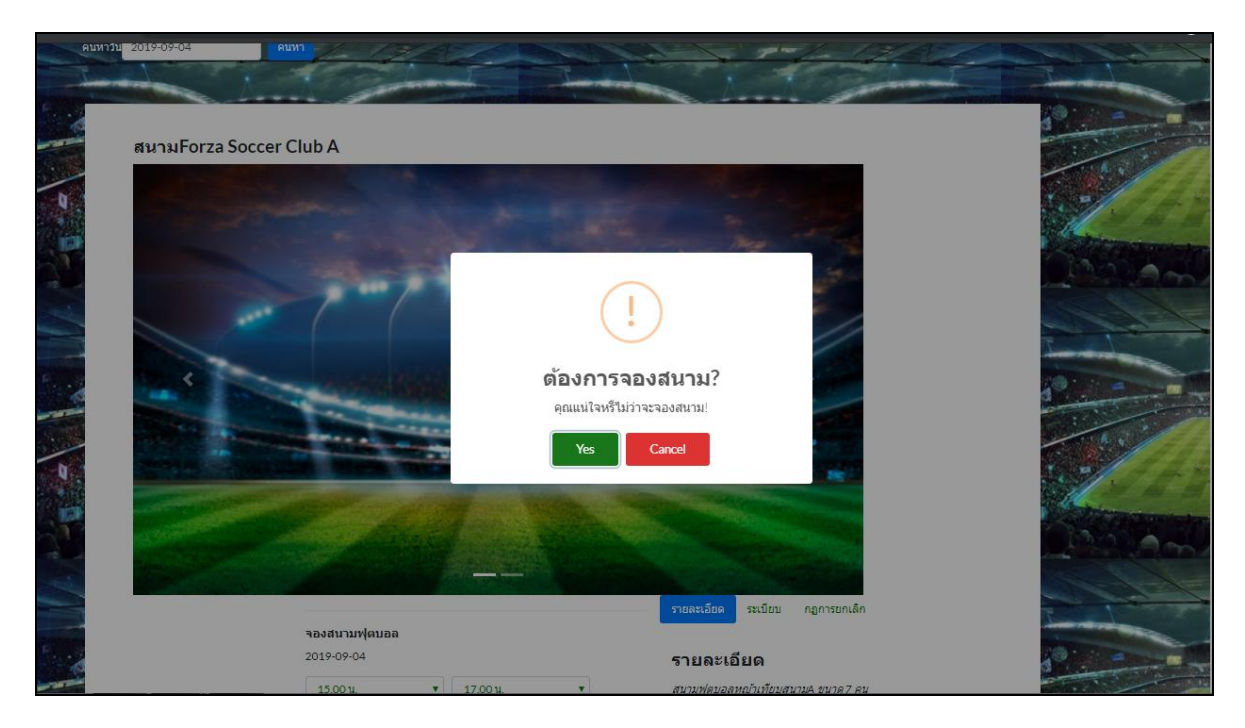

# **ภาพที่ 4.10** หน้าจองสนาม(กรณีที่เลือกเวลาจองถูกต้อง)

| คันหาวัน 2019-09-04 | คับหา                                                  |                                                                           | 1-1-1000                    |
|---------------------|--------------------------------------------------------|---------------------------------------------------------------------------|-----------------------------|
|                     | Company Law                                            | and a statement                                                           |                             |
|                     |                                                        |                                                                           |                             |
| สนามForza So        | ccer Club A                                            |                                                                           |                             |
| -                   | สมามForza<br>Soccer Club A                             | 100 2200 2300                                                             |                             |
|                     | สมามForza<br>Soccer Club B                             | 100 2200 2300                                                             |                             |
|                     | สนามForza<br>Soccer Club C                             | $\mathbf{x}$                                                              |                             |
|                     | สมามForza<br>Soccer Club D                             | รเลือกไม่ถกต้องค่ะ!                                                       |                             |
|                     | สมามฟุตบอล 15.00 16.00 17.00<br>Forza Soccer<br>Club F | ок                                                                        |                             |
| 1                   | สมามฟุตบลล 15:00 16:00 17:00<br>Forza Soccer<br>Club G |                                                                           | 1.5                         |
| 10                  | จองสมามฟอนออ                                           | รายสะเอียด ระเนียม กฎการยกเล็ก                                            | Contractor in the local day |
| 22                  | 2019-09-04                                             | รายละเอียด                                                                | Less and                    |
|                     | 15.00 u. V 15.00 u. V                                  | สนามฟุตบอลหญ้าเทียบสนาม4 ขนาด7 คน<br>เล่นได้สูงสุด4 ทีม<br>-ถิ่เสื้อเอิกเ |                             |
|                     | ซันตัน                                                 | -ลูกฟุตบอล 2 ลูก<br>-คำสนาม 550                                           | 1000 C                      |

**ภาพที่ 4.11** หน้าจองสนาม(กรณีที่รูปแบบไม่ถูกต้อง)

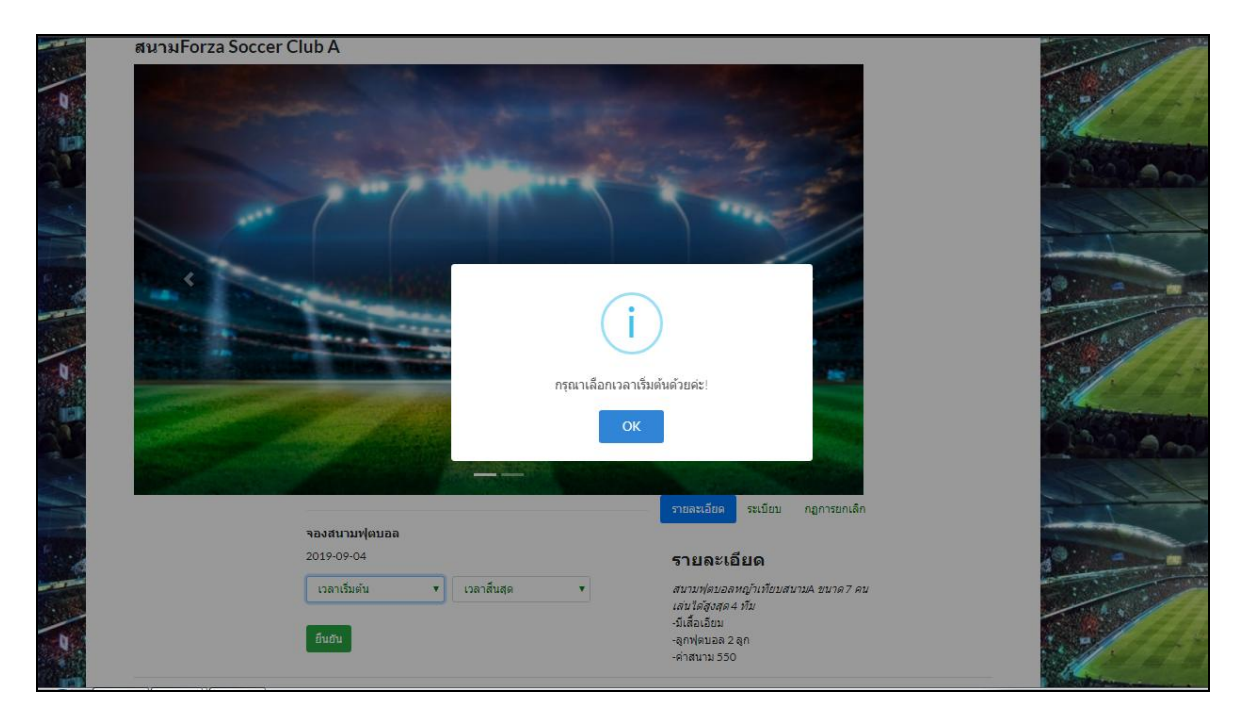

**ภาพที่ 4.12** หน้าจองสนาม(กรณีที่ไม่ได้เลือกเวลาจอง)

| Forza Socce    | r Club ข้อ              | อมูลการจ        | ลองสนาม                |                            |         | Userne | mowladof <b>Ca</b> i      | อมูลส่วนตัว             | ข้อมูลก            | าารจองสนาม          | ม ข้อมูลลีก | () ออกจากระช |
|----------------|-------------------------|-----------------|------------------------|----------------------------|---------|--------|---------------------------|-------------------------|--------------------|---------------------|-------------|--------------|
| ค้นหาวัน 2019- | 09-04                   | 🗋 ເລນນັญຊໍ່     | ชี: ธนาดารกสิกรไ       | ทย 002-1-87235             | -0      |        |                           |                         |                    |                     | =// )       |              |
|                |                         | ผู้จอง          | วัน เวลาจอง            | ชื่อสนาม                   | เริ่ม   | จบ     | ราคา                      | สถานะ<br>การโอน<br>เงิน | หมายเหตุ           | สถานะ<br>การ<br>จอง |             |              |
| สนามForz       | za Soc                  | abcdef          | 2019-09-04<br>19:12:14 | สนามForza<br>Soccer Club A | 20.00   | 23.00  | 1,650 <mark>ส่วนลด</mark> | รอการ<br>ชำระเงิน       | แจ้งการ<br>โอนเงิน | 🗘 รอ<br>จอง         |             |              |
|                | สนามFor<br>Soccer Club  | Za<br>A         | 4 4 4 4 7 4 7 4        |                            |         |        | 20 haaa ha                | 20                      |                    |                     |             |              |
|                | สนามFor<br>Soccer Club  | za<br>o B       | 16.00 17.0             | 0  18.00  19.0             | 10  20. | 00 [2] | .00  22.00  23            | .00                     |                    |                     |             |              |
|                | สนามFor<br>Soccer Club  | za<br>0 C       | 16.00 17.0             | 0 18.00 19.0               | 0 20.   | 00 21  | .00 22.00 23              | .00                     |                    |                     |             |              |
|                | สนามFor<br>Soccer Club  | za<br>D         | 16.00 17.0             | 0 18.00 19.0               | 0 20.   | 00 21  | .00 22.00 23              | .00                     |                    |                     |             |              |
|                | สนามฟุตบส<br>Forza Soco | อล 15.00<br>:er | 16.00 17.0             | 0 18.00 19.0               | 0 20.   | 00 21  | .00 22.00 23              | .00                     |                    |                     |             |              |

**ภาพที่ 4.13** Modal แสดงรายละเอียดการจอง

เลือกที่ตารางคอลลัมม์ที่เป็นหมายเหตุฟิลล์จะสามารถกดได้ ให้ทำการกดคลิกจะไปยังModal หลักฐานการโอนเงินให้อัพไฟล์รูปเท่านั่น

|               |                            |                           |                            | Usen     | anzabalet 🥠    | ข้อมูลส่วนตัว        | ข้อมูลกา           | รจองสนาม    | ข้อมูลลึก | ออกจากระบบ   |
|---------------|----------------------------|---------------------------|----------------------------|----------|----------------|----------------------|--------------------|-------------|-----------|--------------|
| Forza Soc     | cer Club                   |                           |                            |          |                |                      |                    | ×           |           |              |
| ค้นหาวัน 20   | <sub></sub> อัพโเ          | หลดสลิ                    | ปหลักฐ                     | านกา     | รโอนเงิเ       | น                    |                    |             |           |              |
|               | Choose file                | <b>.</b>                  |                            |          |                |                      |                    | Browse      |           | Anna         |
| CI CONTRACTOR | Upload                     |                           |                            |          |                | เงน                  |                    | จอง         |           | D Y          |
| สนามF         | orza Soc                   | ef 2019-09-04<br>19:12:14 | สนามForza<br>Soccer Club A | 20.00 23 | 00 1,650 ส่วนส | งด รอการ<br>ชำระเงิน | แจ้งการ<br>โอนเงิน | 🗘 รอ<br>จอง |           |              |
|               | สนามั⊦orza                 |                           |                            |          |                |                      |                    |             | 14        |              |
| Q.            | Soccer Club A              |                           |                            |          |                |                      |                    |             |           | and strength |
|               | สนามForza<br>Soccer Club B |                           |                            |          |                |                      |                    |             |           |              |
|               | สนามForza<br>Soccer Club C |                           |                            |          |                |                      |                    |             | 2         |              |
|               | สนามForza<br>Soccer Club D |                           |                            |          |                |                      |                    |             |           | 1            |
|               | สนามฟุตบอล<br>Forza Soccer | 16.00 17.0                | 0 18.00 19.0               | 0 20.00  | 21.00 22.00    | 23.00                |                    |             |           |              |

**ภาพที่ 4.14** Modal แจ้งใบโอนเงินการจอง

กดคลิกที่ช่องForm เลือกรูปใบเสร็จหลักฐานการโอนเงินและ กดUploadรูป

| rza Soccer Club  | ข้อมูลการข                               | จองสนาม                |                            |       |       |              |                             |                                |                     |      |  |
|------------------|------------------------------------------|------------------------|----------------------------|-------|-------|--------------|-----------------------------|--------------------------------|---------------------|------|--|
|                  | 🖹 เลขบัญชี: ธนาคารกสิกรไทย 002-1-87235-0 |                        |                            |       |       |              |                             |                                |                     |      |  |
|                  | ผู้จอง                                   | วัน เวลาจอง            | ชื่อสนาม                   | เริ่ม | จบ    | ราคา         | สถานะ<br>การโอน<br>เงิน     | หมายเหตุ                       | สถานะ<br>การ<br>จอง | โมหา |  |
| ปรแกรมการแข่งขัน | abcdef                                   | 2019-09-04<br>19:17:03 | สนามForza<br>Soccer Club A | 20.00 | 23.00 | 1,650 ส่วนลด | ดรวจ<br>สอบการ<br>ข่าระเงิน | หลักฐาน<br>การโอน<br>เงิน ี่\$ | () รอ<br>จอง        |      |  |
|                  | วันและเ                                  | เวลาที่เริ่มแข่ง       |                            |       |       | ทีมเจ้าบ้าน  |                             | ทีมเ                           | ยือน                | 17   |  |
|                  |                                          |                        |                            |       |       | legue FC     |                             | uar.                           |                     |      |  |
|                  |                                          | u 2562 (18:00)         |                            |       |       | barcelona    |                             |                                |                     |      |  |
|                  |                                          | uu 2562 (17:00)        |                            |       |       |              |                             |                                |                     |      |  |
|                  |                                          |                        |                            |       |       |              |                             |                                |                     |      |  |
|                  |                                          |                        |                            |       |       |              |                             |                                |                     |      |  |
|                  |                                          |                        |                            |       |       |              |                             |                                |                     |      |  |

**ภาพที่ 4.15** Modal แสดงรายละเอียดการจอง

หมายเหตุ จะเปลี่ยนไปเป็นหลักฐานการโอนเงิน และมีสัญลักษณ์ใบเสร็ขขึ้นมาสามารถคลิก เข้าไปเช็คดูว่าข้อมูล ใบเสร็จถูกต้องหรือไม่

|                   |                         |                                                 | ข้อมุลส่วนดัว | ข้อมูลการจองสนาม | ข้อมูลลึก | ออกจากระบบ |
|-------------------|-------------------------|-------------------------------------------------|---------------|------------------|-----------|------------|
| Forza Soccer Club | หลักฐานการโอน           | เงิน                                            |               | ×                |           |            |
|                   |                         | โอนเงินผ่าน K PLUS                              |               |                  |           |            |
|                   |                         | ทำรายการสำเร็จ                                  |               |                  |           |            |
| โปรแกรมการแข่งขับ |                         |                                                 | 197           |                  | CHU1      |            |
|                   |                         |                                                 |               |                  |           |            |
|                   |                         | xxx-x-x2664-x xxx-x-x                           | 0472-x        |                  |           |            |
|                   |                         | วันที่ทำรายการ เลขที่รายการ<br>27/04/61 15:22   | 1             |                  |           |            |
|                   |                         | จำนวนเงิน ค่าธรรมเนียม<br>3.000.00 บาท 0.00 บาท |               |                  |           |            |
|                   |                         |                                                 |               |                  |           |            |
|                   |                         |                                                 |               |                  |           |            |
|                   |                         |                                                 |               |                  |           | //         |
|                   | 22 กันยายม 2562 (18:00) | lerue FC                                        |               | Cnx Fc           |           |            |

**ภาพที่ 4.16** Modal แสดงใบเสร็จที่โอนเงินมาแล้ว

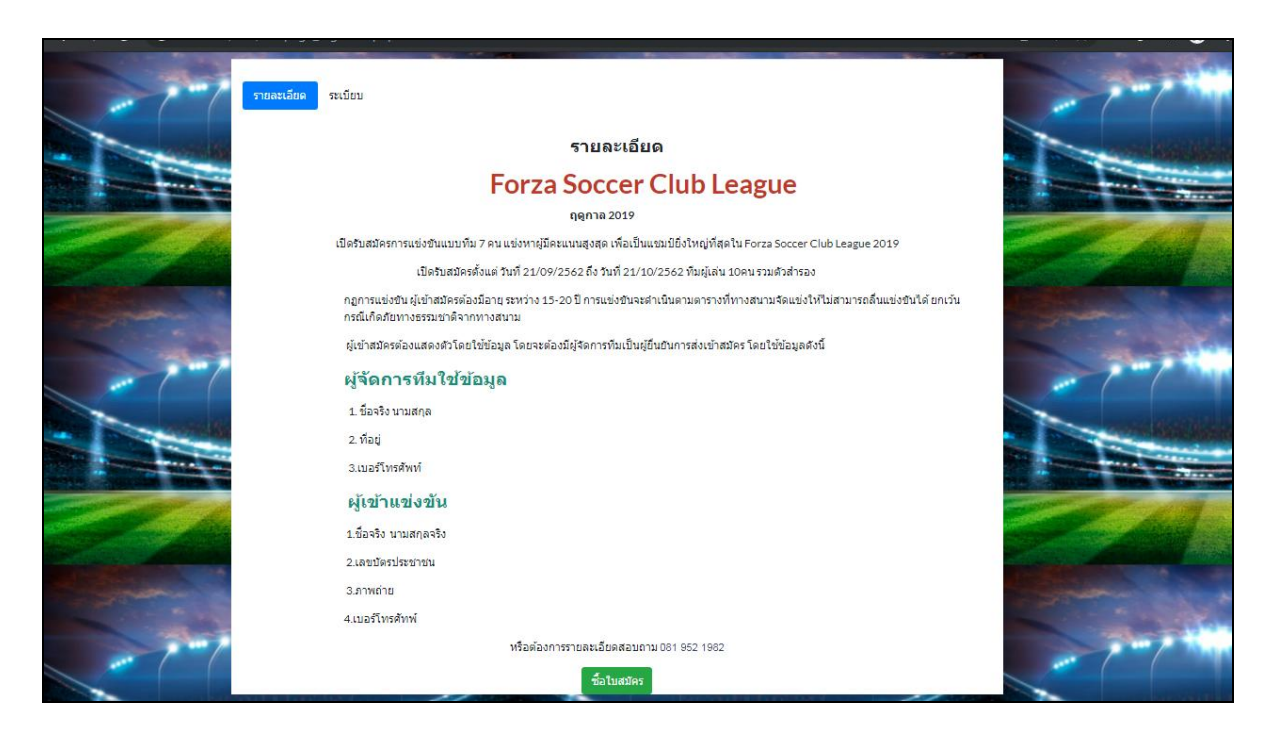

**ภาพที่ 4.17** หน้าแสดงรายละเอียดการสมัครแข่งฟุตบอลForza League

จะมีรายละเอียเกี่ยวกับการสมัครแข่งขัน ระเบียบการแข่งขัน ต้องใช้เอกสารอะไรบ้างในการ สมัครแข่งขันจะระบุไว้ในหน้านี้ ต้องทำการเข้าสู่ระบบก่อนจึงจะสามารถรับใบสมัครได้

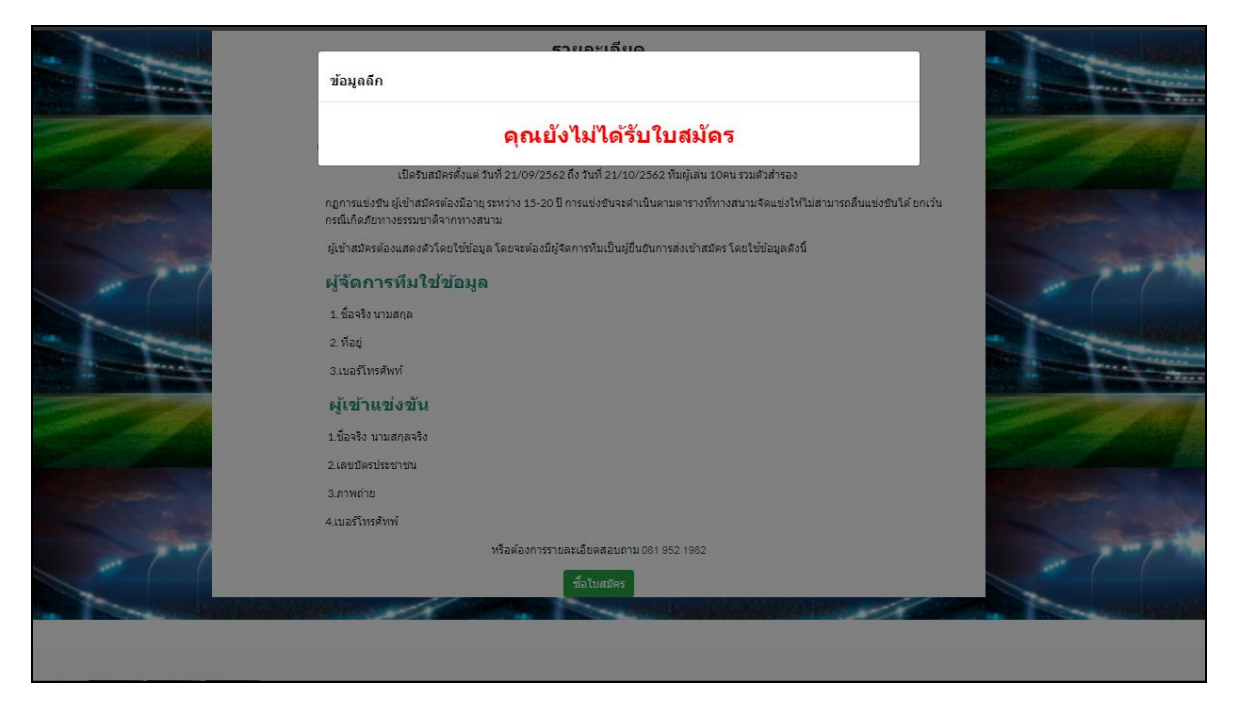

### **ภาพที่ 4.18** Modal เกี่ยวกับข้อมูลลีก(กรณียังไม่ได้รับใบสมัคร)

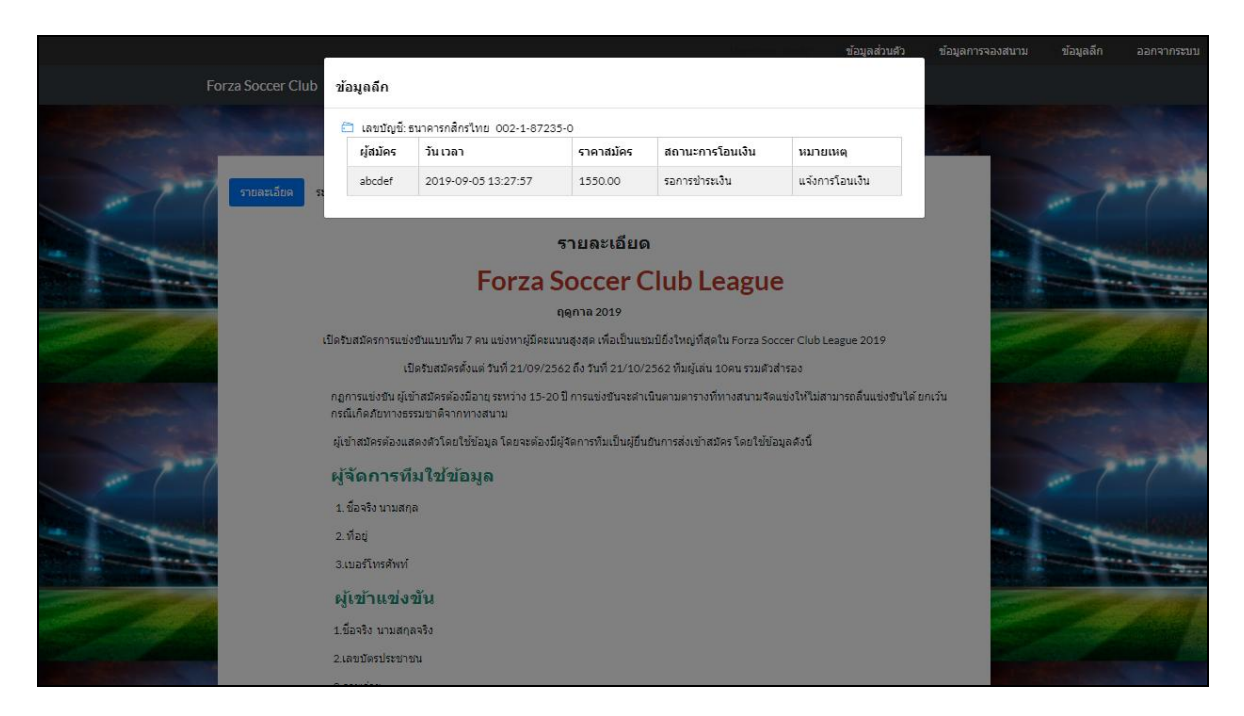

**ภาพที่ 4.19** Modal ชำระเงินค่าสมัครลีก

| Forza Soccer Club        | หลักฐานการโอเ          | นเงิน                                                                                                    | ข้อมูลส่วนด้ว<br>× | ข้อมูลการจองสนาม ข้อมูลลึก |  |
|--------------------------|------------------------|----------------------------------------------------------------------------------------------------|--------------------|----------------------------|--|
| <b>โปรแกรมการแข้งชับ</b> |                        | Louisaurian K PLUS<br>Tarpiansatisa<br>and a statement<br>and a statement<br>bar and a statement<br>bar |                    | n                          |  |
| 100                      | 22 Augum 2562 (17 ani) | Victorian and                                                                                                    | must fe            |                            |  |
|                          |                        |                                                                                                    |                    |                            |  |
|                          |                        |                                                                                                    |                    |                            |  |
|                          |                        |                                                                                                    |                    |                            |  |
|                          |                        |                                                                                                    |                    |                            |  |
|                          |                        |                                                                                                    |                    |                            |  |

**ภาพที่ 4.20** หลักฐานการโอนเงินสมัครแข่งขัน Forza League

| Forza Soccer Club |                    |          |                     |       |
|-------------------|--------------------|----------|---------------------|-------|
|                   | ข้อมูลลึก          |          |                     |       |
| Silenesussi       | ชื่อทีม<br>ชื่อทีม |          |                     | ดับหา |
|                   | ชื่อผู้จัดการทีม   | นามสกุล  | anguarder           |       |
|                   | ชื่อผู้จัดการทีม   | นามสกุล  | อายุ                |       |
|                   | เลขบัตรประชาชน     | เบอร์โทร | รปภาพแสด และ        |       |
|                   | เลขบัตรประชาชน     | เบอร์โทร | Choose File No fsen |       |
|                   | ชื่อผู้เข้าแข่งขัน | นามสกุล  | arq                 |       |
|                   | ชื่อผู้เข้าแข่งขัน | นามสกุล  | อายุ                |       |
|                   | เลขบัตรประชาชน     | เบอร์โทร | รูปภาพแสดงด้วตน     | -     |
|                   | เลขบัตรประชาชน     | เบอร์โทร | Choose File No fsen |       |
|                   |                    |          |                     |       |
|                   | ชื่อผู้เข้าแข่งขัน | นามสกุล  | อายุ                |       |
|                   | ชื่อผู้เข้าแข่งขัน | นามสกุล  | อายุ                |       |
|                   | เลขบัตรประชาชน     | เบอร์โทร | รูปภาพแสดงตัวตน     |       |
|                   | เลขบัตรประชาชน     | เบอร์โทร | Choose File No fsen | -     |
|                   | ซื่อผู้เข้าแข่งขัน | นามสกุล  | อายุ                |       |
|                   | ชื่อผู้เข้าแข่งขัน | นามสกุล  | อายุ                |       |

**ภาพที่ 4.21** Modal แสดงฟอร์มการสมัคร

แบบฟอร์มการสมัครการแข่งขัน จะแบ่งออกเป็นผู้จัดการ กับ ผู้เล่น จะให้กรอกข้อมูล ชื่อทีม ชื่อผู้จัดการ นามสกุล อายุ เลขบัตรประชาชน เบอร์โทรติดต่อ รูปภาพยืนยันตัวตน และส่วนผู้เล่นก็จะมี ชื่อผู้เล่น นามสกุล อายุ เลขบัตรประชาชน เบอร์โทรติดต่อ รูปภาพยืนยันตัวตน

|                   |           |                    |          | Username: a        | abcdef | 🛛 ข้อมูลส่วนตัว | ข้อมูลการจอ  | งสนาม | ชข้อมูลลึก | <b>ออกจากระบบ</b> |
|-------------------|-----------|--------------------|----------|--------------------|--------|-----------------|--------------|-------|------------|-------------------|
| Forza Soccer Club | ข้อมูลลีก | 1                  |          |                    |        |                 |              |       |            |                   |
|                   |           |                    | รายชื่อผ | มู้เข้าแข่งขัน ทีม | u Bar  | celona          |              |       |            |                   |
|                   | ลำดับ     | ชื่อผู้เข้าแข่งขัน | นามสกุล  | เลขบัตรประชาชน     | อายุ   | เบอร์โทร        | ตำแหน่ง      |       |            |                   |
|                   | 1         | เอกขัย             | อาทิสง   | 1956549027918      | 22     | 093-332-2345    | ผู้จัดการทีม | 8     | ันหา       |                   |
| โปรแกรมการแข่งขัน | 2         | อูฏิพัส            | เนิดนาน  | 8194358464941      | 18     | 098-888-2231    | ผู้เล่น      | 8     |            |                   |
|                   | 3         | มาโนส              | นานนม    | 2809633471752      | 19     | 098-213-3333    | ผู้เล่น      | 8     |            |                   |
|                   | 4         | อินธา              | เกินคม   | 6514253132451      | 17     | 098-231-1233    | ผู้เล่น      | 8     | -          |                   |
|                   | 5         | อูฐิพัส            | มานะ     | 9698076536608      | 18     | 098-231-1233    | ผู้เล่น      | 8     |            |                   |
| Concernance of    | 6         | วัฒนา              | วิโรจ์   | 1276862311146      | 19     | 098-888-2231    | ผู้เล่น      | 8     | -          |                   |
|                   | 7         | จันทร์ทรา          | แมวมอง   | 8794513934220      | 20     | 098-888-2231    | ผู้เล่น      | 8     |            |                   |
|                   | 8         | พุธรธา             | จ่องตา   | 3451568112140      | 19     | 098-231-1233    | ผู้เล่น      | 8     |            |                   |
|                   | 9         | อังคา              | เมืองขัย | 2031032297308      | 17     | 098-231-1233    | ผู้เล่น      | 8     |            |                   |
|                   | 10        | พฤบดี              | นิริตากา | 5530514513451      | 18     | 098-888-2231    | ผู้เล่น      | 8     |            |                   |
|                   | 11        | จักกพรรณ           | จรวิก    | 4525942979390      | 17     | 098-888-2231    | ผู้เล่น      | 8     |            |                   |
| FORZA S           | OCCE      | K CLUB             |          |                    |        |                 | 6            |       |            |                   |

**ภาพที่ 4.22** Modal แสดงรายละเอียดผู้เข้าแข่งขันและผู้จัดการทีม

| Forza Soccer Club ≡  |                     |   |                     |                         |          | е |
|----------------------|---------------------|---|---------------------|-------------------------|----------|---|
| 💤 หน้าแรก            | 12 ผู้ใช้งาน        |   | 2 จองสนาม!          | 1 สมัครแข่งขัน!         |          |   |
| 🎛 มัญซีรายรับรายจ่าย | รายละเอียดเพิ่มเติม | • | รายละเอียดเพิ่มเติม | <br>รายละเอียดเพิ่มเติม | <b>X</b> |   |
| <b>=</b> ਕ੍ਰੀ ਜ਼ੱ    |                     |   |                     |                         |          |   |
| 🎛 ข้อมูลจองสนาม      |                     |   |                     |                         |          |   |
| 🎛 การแข่งขัน         |                     |   |                     |                         |          |   |
|                      |                     |   |                     |                         |          |   |
|                      |                     |   |                     |                         |          |   |
|                      |                     |   |                     |                         |          |   |
|                      |                     |   |                     |                         |          |   |
|                      |                     |   |                     |                         |          |   |
|                      |                     |   |                     |                         |          |   |
|                      |                     |   |                     |                         |          |   |
|                      |                     |   |                     |                         |          |   |
|                      |                     |   |                     |                         |          |   |
|                      |                     |   |                     |                         |          |   |

## **ภาพที่ 4.23** หน้าสำหรับพนักงาน

| Forza Soccer Club ≡  |                    |                        |                                   |        |         |          |
|----------------------|--------------------|------------------------|-----------------------------------|--------|---------|----------|
| 🙆 หน้าแรก            | Main / Account     | ing                    |                                   |        |         |          |
| 🎛 มัญซีรายรับรายจ่าย | Accounting         |                        |                                   |        |         |          |
| <b>छ</b> द्वीर्थ     | เนื่อเรือนอย่างเรื | 1                      |                                   |        |         |          |
| 🖽 ข้อมูลจองสนาม      | Search:            |                        |                                   |        |         |          |
| การแข่งขัน           | Search             | คับหา                  |                                   |        |         |          |
|                      | จำนวนรายการบัญข์   | ชี่มีทั้งหมด 17 รายการ |                                   |        |         |          |
|                      | สำดับ              | ปี/เดือน/วัน           | รายการ                            | รายรับ | รายจ่าย | ยอดสุทธิ |
|                      | 1                  | 2019-09-05             | ใบสมัครแข่งมินิลึก                | 1,550  | 0       | 1,550    |
|                      | 2                  | 2019-09-05             | สนามForza Soccer Club A 3 ชั่วโมง | 1,650  | 0       | 1,650    |
|                      | 3                  | 2019-09-04             | สนามForza Soccer Club A 3 ชั่วโมง | 1,650  | 0       | 1,650    |
|                      | 4                  | 2019-09-01             | ใบสมัครแข่งมินิลีก                | 1,550  | 0       | 1,550    |
|                      | 5                  | 2019-09-01             | ใบสมัครแข่งมินิลีก                | 1,550  | 0       | 1,550    |
|                      | 6                  | 2019-09-01             | ใบสมัครแข่งมินิลีก                | 1,550  | 0       | 1,550    |
|                      | 7                  | 2019-08-31             | สนามForza Soccer Club B 1 ชั่วโมง | 440    | 0       | 440      |
|                      | 8                  | 2019-08-30             | ใบสมัครแข่งมินิลีก                | 1,550  | 0       | 1,550    |
|                      | 9                  | 2019-08-30             | สนามForza Soccer Club B 2 ชั่วโมง | 1,100  | 0       | 1,100    |
|                      | 10                 | 2019-08-27             | ใบสมัครแข่งมินิลีก                | 1,550  | 0       | 1,550    |

# **ภาพที่ 4.24** หน้าข้อมูลบัญชีรายรับ–รายจ่าย

| Forza Soccer Club ≡  |                                                            |              |                                   |        |         |          |
|----------------------|------------------------------------------------------------|--------------|-----------------------------------|--------|---------|----------|
| 🚳 หน้าแรก            | Main / Account                                             | เพิ่ม        | ข้อมูลบัญชี ×                     |        |         |          |
| 🎛 บัญชีรายรับรายจ่าย | Accounting                                                 | วัน<br>เ     | /เดือน/ปี :<br>mm/dd/yyyy         |        |         |          |
| 🖽 ผู้ใช้             | เพิ่มตัวบองโตเซี                                           | 1            | າຍຄະເລັຍດ :                       |        |         |          |
| 🎛 ข้อมูลจองสนาม      | Search ei                                                  |              | ายรับ :                           |        |         |          |
| การแข่งขัน           | รมช่อยัน Search คับ<br>จำนวนรายการปัญชีมีทั้งหมด 17 รายการ |              | ายจ่าย :                          |        |         |          |
|                      | สำดับ                                                      | ปี/เดือน/วัน | พื่มข้อมูล ยกเลิก                 | รายรับ | รายจ่าย | ยอดสุทธิ |
|                      | 1                                                          | 2019-09-05   | LDWAPPINEDUA UNTI                 | 1,550  | 0       | 1,550    |
|                      | 2                                                          | 2019-09-05   | สนามForza Soccer Club A 3 ชั่วโมง | 1,650  | 0       | 1,650    |
|                      | 3                                                          | 2019-09-04   | สนามForza Soccer Club A 3 ชั่วโมง | 1,650  | 0       | 1,650    |
|                      | 4                                                          | 2019-09-01   | ใบสมัครแข่งมินิลึก                | 1,550  | 0       | 1,550    |
|                      | 5                                                          | 2019-09-01   | ใบสมัครแข่งมินิลึก                | 1,550  | 0       | 1,550    |
|                      | 6                                                          | 2019-09-01   | ใบสมัครแข่งมินิลึก                | 1,550  | 0       | 1,550    |
|                      | 7                                                          | 2019-08-31   | สนามForza Soccer Club B 1 ชั่วโมง | 440    | 0       | 440      |
|                      | 8                                                          | 2019-08-30   | ใบสมัครแข่งมินิลึก                | 1,550  | 0       | 1,550    |
|                      | 9                                                          | 2019-08-30   | สนามForza Soccer Club B 2 ชั่วโมง | 1,100  | 0       | 1,100    |
|                      | 10                                                         | 2019-08-27   | ใบสมัครแข่งมีนิลึก                | 1,550  | 0       | 1,550    |

**ภาพที่ 4.25** Modal เพิ่มข้อมูลบัญชีรายรับ-รายจ่าย

| Forza Soccer Club ≡                  |                                                                                                    |                                  |        |          |              |                                              |            |                     |                  |   |   |
|--------------------------------------|----------------------------------------------------------------------------------------------------|----------------------------------|--------|----------|--------------|----------------------------------------------|------------|---------------------|------------------|---|---|
| 🙆 หน้าแรก                            | Main / U                                                                                                    | lser                             |        |          |              |                                              |            |                     |                  |   |   |
| Forza Soccer Club =        • หน่านรก |                                                                                                    |                                  |        |          |              |                                              |            |                     |                  |   |   |
| ⊞ <b>ผ</b> ใช้                       | Main / User     Il YugiSrubhuruchu     Ig YugiSrubhuruchu     Ig YugiSrubhuruchu     Ig YugiSrubhuruchu     Ig YugiSrubhuruchu     Ig YugiSrubhuruchu     Search: Sagl Yugiru     Search: Sagl Yugiru </th <th></th> |                                  |        |          |              |                                              |            |                     |                  |   |   |
| Forza Soccer Club #                  |                                                                                                    |                                  |        |          |              |                                              |            |                     |                  |   |   |
| 🎛 การแข่งขัน                         | Sear                                                                                                    | ch                               | Ŕ      | กับหา    |              |                                              |            |                     |                  |   |   |
|                                      | สานวนผู้ไร                                                                                                    | ช่มีทั้งหมด 9 รายกา <del>:</del> | 5      | 4-       |              | A:                                           |            | ····· * 2- ř····    |                  |   |   |
|                                      | ลาดบ                                                                                                    | ชอผู เชงาน                       | รหลผาน | ชอ       | นามสกุล      | ทอยู                                         | เบอรเทร    | เวลาเขาเชงาน        | บระเภท<br>ผู้ใช้ |   |   |
|                                      | 1                                                                                                    | member1234                       | 123456 | aaaaa    | aaaaaaaa     | eeeeeeee/eeee                                | 0982928192 | 2019-08-23 16:43:24 | member           |   | ۲ |
|                                      | 2                                                                                                    | cupid1                           | 123456 | โมน่า    | ลิข่า        | 20699 หมู่100 ต.ล้านแปด อ.ล้านเก้า จ.ล้านสืบ | 0909011552 | 2019-09-01 16:56:24 | member           | Ľ | ۲ |
|                                      | 3                                                                                                    | member1                          | 123456 | patipan1 | jungsiriwat1 | 123456 /22 1                                 | 0909011552 | 2019-09-01 16:39:05 | member           |   | Ø |
|                                      | 4                                                                                                    | patipan123                       | 123456 | patipan  | jungsiriwat  | 99/22                                        | 0909011552 | 2019-09-01 16:55:04 | member           |   | ۲ |
|                                      | 5                                                                                                    | lootter4                         | 123456 | 123456   | 123456       | 12313132                                     | 0907034001 | 2019-08-30 22:19:23 | member           |   | ۲ |
|                                      | 6                                                                                                    | Lootter                          | 123456 | เอกฉัน   | พาเพลิน      | 22/3 3356                                    | 0983123453 | 2019-09-01 16:53:24 | member           |   | ۲ |
|                                      | 7                                                                                                    | Lootter1                         | 123456 | aaaaa    | bbbbbb       | ss / 22                                      | 0909011552 | 2019-08-24 19:14:59 | member           |   | ۲ |
|                                      | 8                                                                                                    | Lootter2                         | 123456 | patipan  | jung         | dwemdedme                                    | 0837128381 | 2019-08-24 19:17:30 | member           |   | ۲ |
|                                      | 9                                                                                                    | abcdef                           | 123456 | patipan  | จูงศิริวัฒน์ | eeeqweqw                                     | 0909011552 | 2019-09-05 14:11:51 | member           |   | ۲ |

**ภาพที่ 4.26** หน้าจัดผู้ใช้งานสมาชิก

พนักงานสามารถที่จะจัดการผู้ใช้งานในระบบได้โดยจะมีรูปดวงตา ถ้าเป็นดวงตาปกติจะ สามารถเข้าใช้งานในระบบได้แต่ถ้า เป็นรูปดวงตามีขีดค่า จะไม่สามารถเข้าสู่ระบบได้จะมีการแจ้งเตือน ว่าให้ติดต่อพนักงาน

| Forza Soccer Club ≡                   |                                                                |            |                         |               |       |               |                      |                        |       |   |
|---------------------------------------|----------------------------------------------------------------|------------|-------------------------|---------------|-------|---------------|----------------------|------------------------|-------|---|
| 🕸 หน้าแรก                             | Main / Accounting                                              |            |                         |               |       |               |                      |                        |       |   |
| ⊞ มัญนี้รายวันรายจ่าย<br>⊞ Accounting |                                                                |            |                         |               |       |               |                      |                        |       |   |
| 🖽 शीर्थ                               |                                                                |            |                         |               |       |               |                      |                        |       |   |
| สิตการบ้อมูลจองสนาม                   |                                                                |            |                         |               |       |               |                      |                        |       |   |
| (11) การแข่งขัน                       | จัดการจองสนาม<br>Search:<br>Search<br>จำนวนจองที่มีทั้งหมด 2 ร | iForza Sol | ccer Club<br>ค้มหา      |               |       |               |                      |                        |       |   |
|                                       | หมายเลขการจอง                                                  | ชื่อผู้จอง | ชื่อสนาม                | เวลาเริ่มเล่น | ถึง   | วันเวลาที่จอง | สถานะโอนเงิน         | สถานะ                  | แก้ไข |   |
|                                       | 0033                                                           | abcdef     | สนามForza Soccer Club A | 20.00         | 23.00 | 2019-09-05    | โอนเงินเรียบร้อยแล้ว | จอง                    | Ľ     | È |
|                                       | 0032                                                           | abcdef     | สนามForza Soccer Club A | 20.00         | 23.00 | 2019-09-04    | โอนเงินเรียบร้อยแล้ว | ใช้บริการเรียบร้อยแล้ว |       | ✓ |
|                                       | หบ้า: <mark>1</mark>                                           |            |                         |               |       |               |                      |                        |       | • |

**ภาพที่ 4.27** หน้าจัดการสถานะการของสนาม

สถานะการจองจะมีอยู่ 5 สถานะได้แก่ รอจอง จอง เลื่อนจอง ยกเลิกจอง ใช้บริการเรียบร้อย ถ้าสถานะเท่ากับใช้บริการเรียบร้อยแล้วจะไม่สามารถเปลี่ยนสถานะใดๆ ได้ เมื่อสถานะเท่ากับใช้ บริการเรียบร้อยแล้วครบภายใน30วัน สถานะการจองนี้จะถูกลบอัตโนมัสตามเวลาตั้งแต่วันแรกที่เริ่ม จองสนครบกำหนดการจอง

| Forza Soccer Club ≡  |                               |             |                     |                 |                                      |  |  |  |  |  |
|----------------------|-------------------------------|-------------|---------------------|-----------------|--------------------------------------|--|--|--|--|--|
| 🙆 หน้าแรก            | Main / Booking Status         |             |                     |                 |                                      |  |  |  |  |  |
| 🎛 มัญซีรายรับรายจ่าย | Booking Status                |             |                     |                 |                                      |  |  |  |  |  |
| 🖽 श्रीर्थ            |                               |             |                     |                 |                                      |  |  |  |  |  |
| 🎛 ข้อมูลจองสนาม      | จัดการข้อมูลการจอง            | จัดการใบจอง |                     |                 |                                      |  |  |  |  |  |
| 🖽 การแข่งขัน         | แสดงรายการจองสนา:             | ม           |                     |                 |                                      |  |  |  |  |  |
|                      | หมายเลขการจอง                 | ผู้จอง      | วัน เวลาจอง         | สถานะการโอนเงิน | หมายเหตุ                             |  |  |  |  |  |
|                      | 0033                          | abcdef      | 2019-09-05 13:20:43 | เสร็จสมบูรณ์    | Tracking ID : โอนเงินเรียบร้อยแล้ว 🕏 |  |  |  |  |  |
|                      | 0032                          | abcdef      | 2019-09-04 19:36:27 | เสร็จสมบูรณ์    | Tracking ID : โอนเงินเรียบร้อยแล้ว 🕏 |  |  |  |  |  |
|                      | Updated yesterday at 11:59 PM |             |                     |                 |                                      |  |  |  |  |  |
|                      |                               |             |                     |                 |                                      |  |  |  |  |  |
|                      |                               |             |                     |                 |                                      |  |  |  |  |  |
|                      |                               |             |                     |                 |                                      |  |  |  |  |  |
|                      |                               |             |                     |                 |                                      |  |  |  |  |  |
|                      |                               |             |                     |                 |                                      |  |  |  |  |  |
|                      |                               |             |                     |                 |                                      |  |  |  |  |  |
|                      |                               |             |                     |                 |                                      |  |  |  |  |  |
|                      |                               |             |                     |                 |                                      |  |  |  |  |  |

**ภาพที่ 4.28** หน้าจัดการตรวจสอบการชำระเงินค่าจอง

การตรวจสอบการชำระเงินค่าจองจะสามารถดูรายละเอียดได้ว่าถูกต้องมาที่ลูกค้าโอนมา หรือไม่ถ้า ถูกต้องสถานะจะเปลี่ยนเป็นเสร็จสมบูรณ์ แต่ถ้าไม่ถูกต้องให้กดไม่ถูกต้องแล้ว ให้ลูกค้า อัพเดทรูปการโอนเงินเข้ามาใหม่

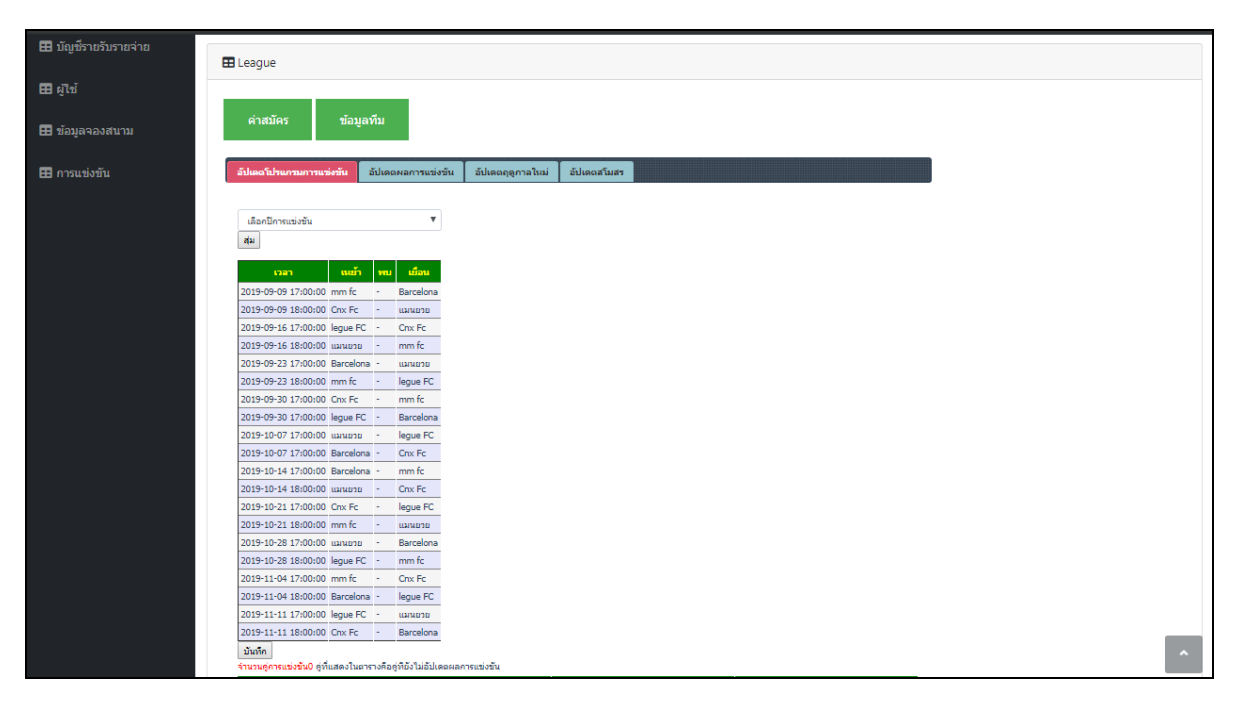

**ภาพที่ 4.29** หน้าโปรจัดการสุ่มคู่การแข่งขัน

| E League                                                                            |                                      |           |
|-------------------------------------------------------------------------------------|--------------------------------------|-----------|
|                                                                                     |                                      |           |
| ค่าสมัคร ข้อมูลทีม                                                                  |                                      |           |
| <del>ลัปเตอโปรแกรมการแร่งขัน</del> อัปเตอผลการแข่งขัน อับ                           | ปเดตฤดูกาลใหม่ อัปเดตสโมสร           |           |
| ุดดูกาล 2019 ▼<br>จำนวนดู่การแข่งขึ้น20 ดูที่แสดงในอารางคือดู่ที่ยังไม่อัปเดลผลการแ | ข่งขัน                               |           |
| วันและเวลาที่เริ่มแข่ง *                                                            | พื่มเจ้าบ้าน                         | พิมเยือน  |
| 2019-09-09 17:00:00                                                                 | mm fc                                | Barcelona |
| 2019-09-09 18:00:00                                                                 | Cnx Fc                               | แลางอาย   |
| 2019-09-16 17:00:00                                                                 | legue FC                             | Cnx Fc    |
| 2019-09-16 18:00:00                                                                 | แลเนอวอ                              | mm fc     |
| 2019-09-23 17:00:00                                                                 | Barcelona                            | แมนยวย    |
| 2019-09-23 18:00:00                                                                 | mm fc                                | legue FC  |
| 2019-09-30 17:00:00                                                                 | Cnx Fc                               | mm fc     |
| 2019-09-30 17:00:00                                                                 | legue FC                             | Barcelona |
| 2019-10-07 17:00:00                                                                 | Barcelona                            | Cnx Fc    |
| 2019-10-07 17:00:00                                                                 | 1121710700                           | legue FC  |
| 2019-10-14 17:00:00                                                                 | Barcelona                            | mm fc     |
| 2019-10-14 18:00:00                                                                 | 112171270                            | Cnx Fc    |
| 2019-10-21 17:00:00                                                                 | Cnx Fc                               | legue FC  |
| 2019-10-21 18:00:00                                                                 | mm fc                                | แลกเอาย   |
| 2019-10-28 17:00:00                                                                 | และนอวย                              | Barcelona |
| 2019-10-28 18:00:00                                                                 | legue FC                             | mm fc     |
| 2019-11-04 17:00:00                                                                 | mm fc                                | Cnx Fc    |
| 2019-11-04 18:00:00                                                                 | Barcelona                            | legue FC  |
| 2019-11-11 17:00:00                                                                 | legue FC                             | แมนอาย    |
| 2019-11-11 18:00:00                                                                 | Cnx Fc                               | Barcelona |
| For                                                                                 | zaLeague - ©2019 - All Rights Reserv | ed        |
|                                                                                     |                                      |           |

**ภาพที่ 4.30** หน้าโปรจัดการสุ่มคู่การแข่งขัน(กรณีบันทึกข้อมูลที่สุ่มแล้ว)

| สรายรับรายจ่าย  |          |                         |                    |                  |             |           |        |
|-----------------|----------|-------------------------|--------------------|------------------|-------------|-----------|--------|
| ม้ใช้           | E League |                         |                    |                  |             |           |        |
|                 |          |                         |                    |                  |             | •         |        |
| 3 ข้อมูลจองสนาม |          | 🛞 Update Data           | 11/10              |                  | <u> </u>    | <u> </u>  |        |
|                 |          | อัปเดตโปรแกรมการแข่งขัน | อัปเดตผลการแข่งขัน | อัปเดตฤดูกาลใหม่ | อัปเดตสโม   | มสร       |        |
| การแข่งขัน      |          | ngena 2019 V            |                    |                  |             |           |        |
|                 |          | วันและเวลาที่เริ่มแข่ง  | พีมเจ้าบ้าน        | Na               |             | พิมเยือน  | etrafo |
|                 |          | 2019-09-09 17:00:00     | mm fc              |                  | -           | Barcelona | อัปเดต |
|                 |          | 2019-09-09 18:00:00     | Cnx Fc             |                  | •           | แมนยวย    | อัปเดอ |
|                 |          | 2019-09-16 17:00:00     | legue FC           |                  | -           | Cnx Fc    | อัปเดล |
|                 |          | 2019-09-16 18:00:00     | แม่นย่วย           |                  | -           | mm fc     | อัปเดต |
|                 |          | 2019-09-23 17:00:00     | Barcelona          |                  | -           | แมนยวย    | อัปเดต |
|                 |          | 2019-09-23 18:00:00     | mm fc              |                  |             | legue FC  | อัปเดต |
|                 |          | 2019-09-30 17:00:00     | Cnx Fc             |                  | -           | mm fc     | อัปเดต |
|                 |          | 2019-09-30 17:00:00     | legue FC           |                  | -           | Barcelona | อัปเดต |
|                 |          | 2019-10-07 17:00:00     | Barcelona          |                  |             | Cnx Fc    | อัปเดต |
|                 |          | 2019-10-07 17:00:00     | แลกเยวย            |                  | -           | legue FC  | ລັປເດຍ |
|                 |          | 2019-10-14 17:00:00     | Barcelona          |                  | -           | mm fc     | อัปเดต |
|                 |          | 2019-10-14 18:00:00     | แม่นยวย            |                  |             | Cnx Fc    | อัปเดต |
|                 |          | 2019-10-21 17:00:00     | Cnx Fc             |                  | -           | legue FC  | อัปเดต |
|                 |          | 2019-10-21 18:00:00     | mm fc              |                  | -           | แมนยวย    | อัปเดต |
|                 |          | 2019-10-28 17:00:00     | แลกเยวย            |                  |             | Barcelona | อัปเดต |
|                 |          | 2019-10-28 18:00:00     | legue FC           |                  | -           | mm fc     | อัปเดต |
|                 |          | 2019-11-04 17:00:00     | mm fc              |                  | -           | Cnx Fc    | อัปเดต |
|                 |          | 2019-11-04 18:00:00     | Barcelona          |                  | ·           | legue FC  | อัปเดต |
|                 |          | 2019-11-11 17:00:00     | legue FC           |                  | •           | แมนยวย    | อัปเดล |
|                 |          | 2019-11-11 18:00:00     | Cnx Fc             |                  | -           | Barcelona | อัปเดต |
|                 |          |                         |                    | ข้อมู            | ลการแข่งขัน |           |        |
|                 |          | L                       |                    |                  |             |           |        |

**ภาพที่ 4.31** หน้าอัปเดตผลการแข่งขัน

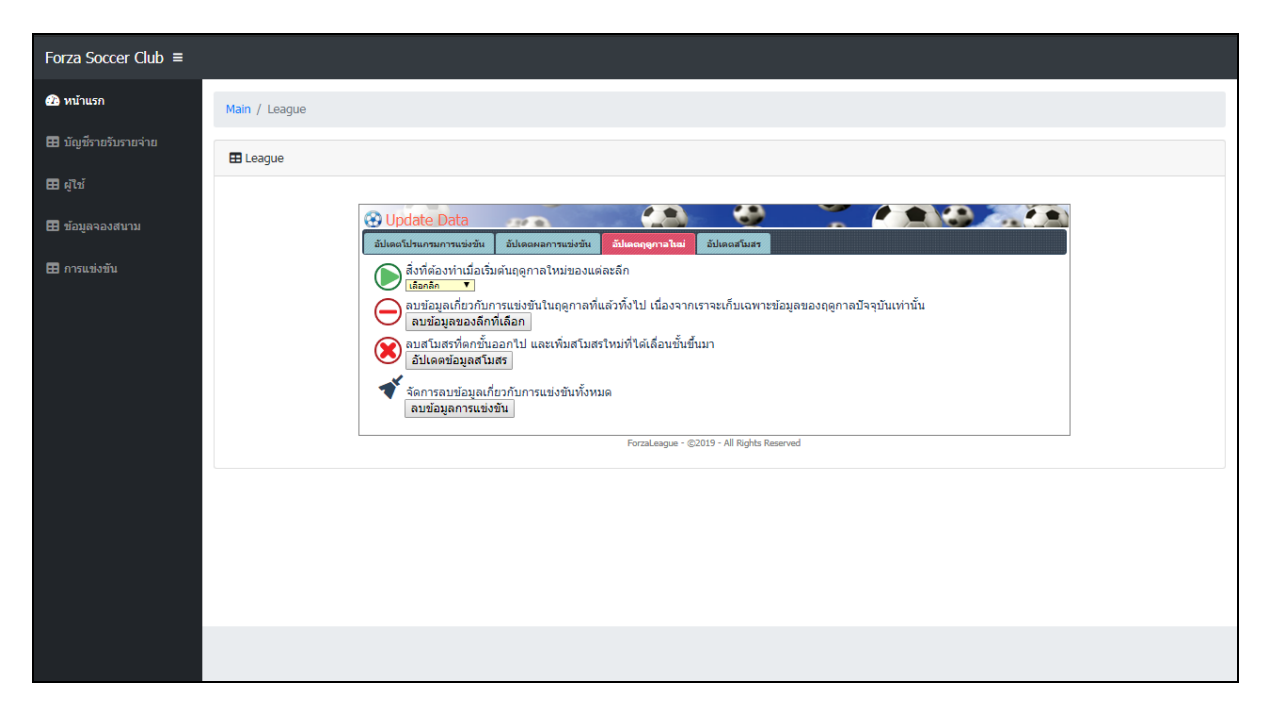

**ภาพที่ 4.32** หน้าจัดการข้อมูลForza League

เมนูแรกจะเป็นให้เลือกDropdown และเมนูที่2 เป็นเมนูล้างโปรแกรมการแข่งขัน เมนูที่3 เป็น ส่วนของอัพเดททีมเข้าแข่งขัน 4 เป็นเมนูที่ใช้ในการล้างข้อมูลทั้งหมด เช่น ชื่อทีม ชื่อผู้เข้าแข่งขัน ใบ สมัคร แจ้งการโอนเงิน และ ตารางคะแนน

| Forza Soccer Club ≡  |                                                                                                    |
|----------------------|----------------------------------------------------------------------------------------------------|
| ช หน้าแรก            | Main / League                                                                                           |
| 🎛 บัญชีรายรับรายจ่าย | E League                                                                                                |
| 🎛 હ્યુંથ્યું         |                                                                                                    |
| 🎛 ข้อมูลจองสนาม      | Opdate Data     Silvacitivury       Silvacitivuryunyusiyitu     Silvacyanyusiyitu     Silvacyanyusiyitu |
| การแข่งขัน           | (กดูตาล 2019 ▼) ≪ เพิ่มสโมสกในอีกที่เอือก อเบสโมสกในกรี่และเห็นสร้าได้เสื่อนขึ้นขึ้นมา                  |
|                      | Barcelona Cnx Fc<br>ແກ້ໄຮ ຂບ ພາ້ໄຮ ຂບ                                                                   |
|                      | legue FC mm fc<br>ທາໂຮ ລມ ພາໂຮ ລມ                                                                       |
|                      |                                                                                                    |
|                      | unto au                                                                                                 |
|                      | rouzacesgile = %2013 = vii nigiris nesa rea                                                             |
|                      |                                                                                                    |
|                      |                                                                                                    |

**ภาพที่ 4.33** หน้าแสดงทีมเข้าแข่งขัน Forza League

| Forza Soccer Club ≡  |                         |                     |              |                                      |  |  |  |  |  |  |  |  |
|----------------------|-------------------------|---------------------|--------------|--------------------------------------|--|--|--|--|--|--|--|--|
| 🙆 หน้าแรก            | Main / Register Lea     | gue                 |              |                                      |  |  |  |  |  |  |  |  |
| 🎛 มัญซีรายรับรายจ่าย | Register League         |                     |              |                                      |  |  |  |  |  |  |  |  |
| ⊞ ผู้ใช้             |                         |                     |              |                                      |  |  |  |  |  |  |  |  |
| 🎛 ข้อมูลจองสนาม      | จัดการลึก ข้อมูลทีม     |                     |              |                                      |  |  |  |  |  |  |  |  |
| การแข่งขัน           | แสดงรายการจะ            | องสนาม              |              |                                      |  |  |  |  |  |  |  |  |
|                      | ผู้สมัคร                | วัน เวลา            | สถานะโอนเงิน | สถานะการโอนเงิน                      |  |  |  |  |  |  |  |  |
|                      | abcdef                  | 2019-09-05 14:18:41 | เสร็จสมบูรณ์ | Tracking ID : โอนเงินเรียบร้อยแล้ว 🕏 |  |  |  |  |  |  |  |  |
|                      | Updated yesterday at 11 | L:59 PM             |              |                                      |  |  |  |  |  |  |  |  |
|                      |                         |                     |              |                                      |  |  |  |  |  |  |  |  |
|                      |                         |                     |              |                                      |  |  |  |  |  |  |  |  |

**ภาพที่ 4.34** หน้าจัดการแจ้งการโอนเงินสมัครแข่งขัน Forza League

การตรวจสอบการชำระเงินค่าสมัครแข่งขันจะสามารถดูรายละเอียดได้ว่าถูกต้องมาที่ลูกค้า โอนมาหรือไม่ถ้า ถูกต้องสถานะจะเปลี่ยนเป็นเสร็จสมบูรณ์ แต่ถ้าไม่ถูกต้องให้กดไม่ถูกต้องแล้ว ให้ ลูกค้าอัพเดทรูปการโอนเงินเข้ามาใหม่

| Forza Soccer Club ≡  |              |                    |          |                          |    |              |             |              |     |
|----------------------|--------------|--------------------|----------|--------------------------|----|--------------|-------------|--------------|-----|
| 🖚 หน้าแรก            | Main / Data  | Team               |          |                          |    |              |             |              |     |
| 🎛 มัญซีรายรับรายจ่าย | 🖽 Data Tea   | n                  |          |                          |    |              |             |              |     |
| ⊞ <b>द्री</b> र्थ    | _            |                    |          |                          |    |              |             |              |     |
| 🎛 ข้อมูลจองสนาม      | Search       |                    |          |                          |    |              |             |              |     |
| 🖽 การแข่งขัน         | จานวนรายการเ | มญชมพงหมด 1 รายการ |          | un eu Yours lesset a day |    | un Sucient   | <i>A</i> ., | đ., đ.,      | al. |
|                      | 6 1911       | 29903 102230       | น เมตกุด | 10700505271714           | ац | เมอร เทรพพท  | ин          | 20111        | źπ  |
|                      | 1            | เอกขัย             | อาทีสง   | 1956549027918            | 22 | 093-332-2345 | Barcelona   | ผู้จัดการทีม | 8   |
|                      | 2            | อุธิพัส            | เนิดนาน  | 8194358464941            | 18 | 098-888-2231 | Barcelona   | ຜູ້ເລ່ນ      | 8   |
|                      | 3            | มาโนส              | นานนม    | 2809633471752            | 19 | 098-213-3333 | Barcelona   | ຜູ້ເລ່ນ      | B   |
|                      | 4            | อินธา              | เกินคม   | 6514253132451            | 17 | 098-231-1233 | Barcelona   | ຜູ້ເລ່ນ      | B   |
|                      | 5            | อุฐิพัส            | มานะ     | 9698076536608            | 18 | 098-231-1233 | Barcelona   | ຜູ້ເລ່ນ      | B   |
|                      | 6            | วัฒนา              | วิโรจ์   | 1276862311146            | 19 | 098-888-2231 | Barcelona   | ຜູ້ເລ່ນ      | B   |
|                      | 7            | จันทร์ทรา          | ແນວນອຈ   | 8794513934220            | 20 | 098-888-2231 | Barcelona   | ผู้เล่น      | B   |
|                      | 8            | ฟอรอา              | จ่องตา   | 3451568112140            | 19 | 098-231-1233 | Barcelona   | ผู้เล่น      | B   |
|                      | 9            | อังคา              | เมืองชัย | 2031032297308            | 17 | 098-231-1233 | Barcelona   | ผู้เล่น      | B   |
|                      | 10           | พฤบดี              | นิริตากา | 5530514513451            | 18 | 098-888-2231 | Barcelona   | ຜູ້ເລ່ນ      | B   |
|                      | 11           | จักกพรรณ           | จรวิก    | 4525942979390            | 17 | 098-888-2231 | Barcelona   | ຜູ້ເລ່ນ      | B   |

**ภาพที่ 4.35** หน้าแสดงข้อมูลผู้สมัครแข่งขันและผู้จัดการทีม

แสดงข้อมูลผู้เล่นและผู้จัดการทีมทั้งในหมดที่อยู่ในระบบ สามารถดูรูปแสดงตัวตนได้โดยการ คลิกไปที่ไอคอนรูปจะมี Modal รูปภาพแสดงตัวจนเด้งขึ้นมา

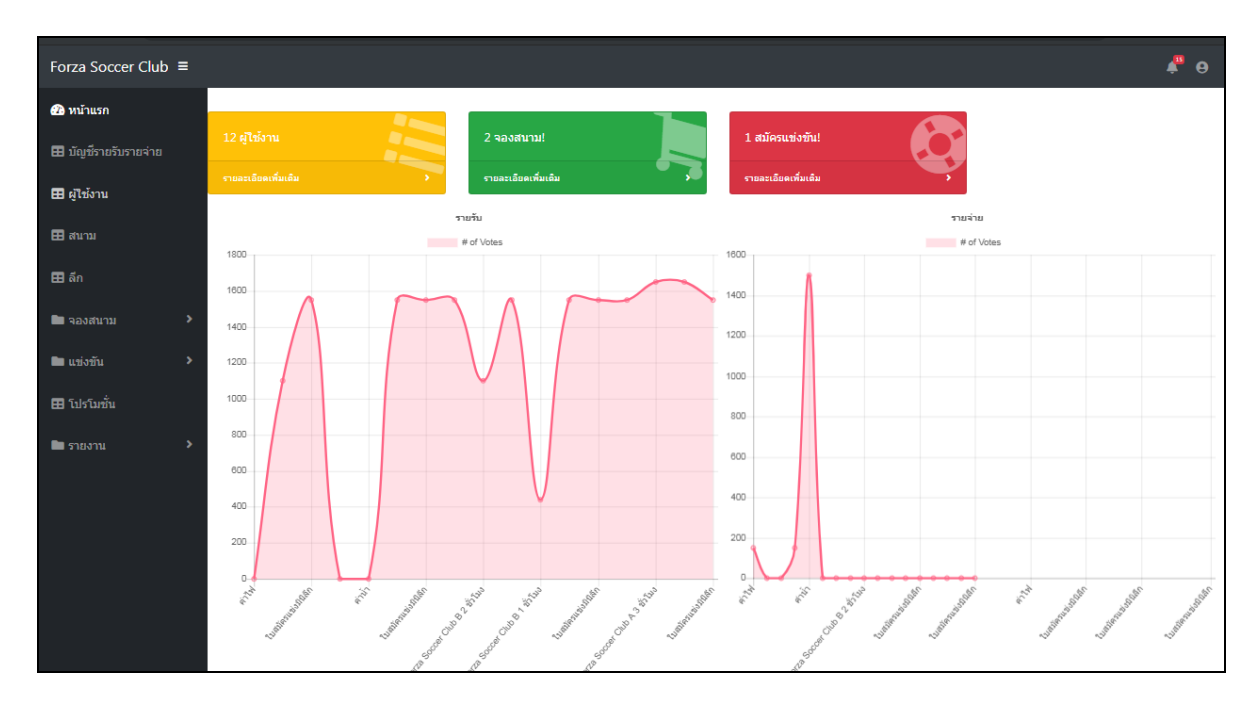

## **ภาพที่ 4.36** หน้าสำหรับผู้จัดการ

| Forza Soccer Club ≡  |                  |                       |                                   |                |          |                     |  |  |  |  |  |  |
|----------------------|------------------|-----------------------|-----------------------------------|----------------|----------|---------------------|--|--|--|--|--|--|
| 🙆 หน้าแรก            | Main / Account   | ing                   |                                   |                |          |                     |  |  |  |  |  |  |
| 🎛 มัญซีรายรับรายจ่าย | Accounting       |                       |                                   |                |          |                     |  |  |  |  |  |  |
|                      |                  |                       |                                   |                |          |                     |  |  |  |  |  |  |
| ⊞ สนาม               | Search           | ( <u>)</u> 1          |                                   |                |          |                     |  |  |  |  |  |  |
| <b>ธ</b> ลึก         | จำนวนรายการบัญร่ | ชีมีทั้งหมด 17 รายการ |                                   |                |          |                     |  |  |  |  |  |  |
| 🖿 จองสนาม 💦 🔸        |                  |                       |                                   | +              |          |                     |  |  |  |  |  |  |
| 🖿 แข่งขัน 🔹 🔸        |                  |                       | รายรับปี9,8                       | 390 <b>510</b> | 1.800    | <b>NUMBE 187090</b> |  |  |  |  |  |  |
| <b>⊞</b> โปรโมชั่น   | 10.00            | รีป / เรื่อน / อัน    | -                                 | Curón          | c201320  |                     |  |  |  |  |  |  |
| 🖿 รายงาน 🔶           | et tet D         | D/ (w2u/ 1u           | ט וזעו כ                          | עלטול          | 5 184 18 | untanu              |  |  |  |  |  |  |
|                      | 1                | 2019-09-05            | ใบสมัครแข่งมินิลึก                | 1,550          | 0        | C 🖻                 |  |  |  |  |  |  |
|                      | 2                | 2019-09-05            | สนามForza Soccer Club A 3 ชั่วโมง | 1,650          | 0        |                     |  |  |  |  |  |  |
|                      | 3                | 2019-09-04            | สนามForza Soccer Club A 3 ชั่วโมง | 1,650          | 0        | c t                 |  |  |  |  |  |  |
|                      | 4                | 2019-09-01            | ใบสมัครแข่งมินิลึก                | 1,550          | 0        | 2 0                 |  |  |  |  |  |  |
|                      | 5                | 2019-09-01            | ใบสมัครแข่งมีนิลึก                | 1,550          | 0        | 2 1                 |  |  |  |  |  |  |
|                      | 6                | 2019-09-01            | ใบสมัครแข่งมีนิลึก                | 1,550          | 0        | 2                   |  |  |  |  |  |  |
|                      | 7                | 2019-08-31            | สนามForza Soccer Club B 1 ชั่วโมง | 440            | 0        |                     |  |  |  |  |  |  |

**ภาพที่ 4.37** หน้าจัดการบัญชีรายรับรายจ่าย

| Forza Soccer Club ≡  |            |                    |          |        |              |                    |            |                     |                  |   |
|----------------------|------------|--------------------|----------|--------|--------------|--------------------|------------|---------------------|------------------|---|
| 🙆 หน้าแรก            | Main / Us  | er                 |          |        |              |                    |            |                     |                  |   |
| 🖽 มัญซีรายรับรายจ่าย | 🖽 User     |                    |          |        |              |                    |            |                     |                  |   |
| <b>ธ</b> ผู้ใช้งาน   | เพิ่มข้อน  | 2010.201           |          |        |              |                    |            |                     |                  |   |
| ⊞ สนาม               | จัดการ     | ผู้ใช้งานในร       | ะบบ      |        |              |                    |            |                     |                  |   |
| <b>⊞</b> ลึก         | Sear       | ch                 |          |        |              |                    |            |                     |                  |   |
| 🖿 จองสนาม 🔶          | จำนวนผู้ไร | ช้มีทั้งหมด 2 รายก | זרו      |        |              |                    |            |                     |                  |   |
| 🖿 แข่งขัน 💦 >        | สำดับ      | ชื่อผู้ใช้งาน      | รหัสผ่าน | ชื่อ   | นามสกุล      | ที่อยู่            | เบอร์โทร   | เข้าใช้งาน          | ประเภท<br>ผู้ใช้ |   |
| 🖽 โปรโมชั่น          | 1          | admin              | 123456   | ปฏิภาณ | จูงศิริวัฒน์ | XXXXX              | 0909011552 | 2019-09-05 15:12:11 | admin            | ٢ |
| 🖿 รายงาน 🔶           | 2          | admin123           | 123456   | นพดล   | ເວນເດນ       | 99/22 เลขที่22 178 | 0909011552 | 2019-08-30 16:50:52 | admin            | ٢ |
|                      | หน้า: 1    |                    |          |        |              |                    |            |                     |                  |   |
|                      | 4          |                    |          |        |              |                    |            |                     |                  | • |
|                      |            |                    |          |        |              |                    |            |                     |                  |   |
|                      |            |                    |          |        |              |                    |            |                     |                  |   |

# **ภาพที่ 4.38** หน้าจัดการข้อมูลพนักงาน

| Forza Soccer Club    | ■ |              |                               |                                                                                                    |                                                                                                    |                                                                                                    |              |                       |   |   |  |  |
|----------------------|---|--------------|-------------------------------|----------------------------------------------------------------------------------------------------|----------------------------------------------------------------------------------------------------|----------------------------------------------------------------------------------------------------|--------------|-----------------------|---|---|--|--|
| 🙆 หน้าแรก            |   | Main / Field |                               |                                                                                                    |                                                                                                    |                                                                                                    |              |                       |   |   |  |  |
| 🎛 มัญซีรายรับรายจ่าย |   | 🎛 Field      |                               |                                                                                                    |                                                                                                    |                                                                                                    |              |                       |   |   |  |  |
| <b>⊞</b> ผู่ไข้งาน   |   | เพิ่ม        | ข้อมุลสนาม                    |                                                                                                    |                                                                                                    |                                                                                                    |              |                       |   |   |  |  |
| <b>⊞</b> สนาม        |   | Sear         | ch                            |                                                                                                    |                                                                                                    |                                                                                                    |              |                       |   |   |  |  |
| <b>ธ</b> ลึก         |   | จำนวนราย     | เการสนามทั้งหมเ               | ด 6 รายการ                                                                                                    |                                                                                                    |                                                                                                    |              |                       |   |   |  |  |
| 🖿 จองสนาม            | > |              |                               |                                                                                                    |                                                                                                    |                                                                                                    | 519          |                       |   |   |  |  |
| 🖿 แข่งขัน            | > | สำดับ        | ชื่อสนาม                      | รายละเอียด<br>สนาม                                                                                                    | กฏการการจองสนาม                                                                                                    | กฏการยกเลิกสนาม                                                                                                    | จองา<br>สนาม | รูป                   |   |   |  |  |
| 🖽 ໂປຈົນອັນ           | > | 1            | สมามForza<br>Soccer<br>Club A | สนาม<br>ฟุตบอลหญ้า<br>เทียบสนามA<br>ขนาด 7 คน<br>เล่นได้สูงสุด<br>4 ทับ<br>-มีเสื้อเอียม<br>-จุกฟุตบอล<br>2 จุก<br>-ค่าสนาม<br>550 | การของสนามต่องของในเวลา 9.00 ถึง 23.00<br>โอนเงินก่อนมิสิทธิ์มีก่อน<br>-ถ้าต่องการย้ายสนาม หรือ ยกเล็กสนามให้ดิดต่อสนามก่อน2 ซั่วโมง มิฉนิ้นจะไม่<br>สามารถเดือนอา หรือ ยเสื้อเมือน หายทางสนามขออนุณาดิปรับตามราคาอุปกรณ์                                        | ถ้าต้องการยกเล็กจองสนาม<br>ให้กำบติดต่อสนามก่อนถึงเวลาจอง<br>2 ซั่วโมง<br>มีเข้าขมันการสนามไม่สามารถยกเล็ก<br>การจองได้ | 550          | ปันทึก<br>รูป<br>แล้ว | ľ | Ē |  |  |
|                      |   | 2            | สนามForza<br>Soccer<br>Club B | สนามขนาด<br>8 คน เล่นได้<br>สูงสุด 4 ทีม<br>-มีเสื้อเอียม<br>-ลูกฟุตบอล                                                            | การจองสนามต่องจองในเวลา 9.00 ถึง 23.00 โอนเงินก่อนมีสิทธิ์มีก่อน -ถำ<br>ต้องการย้ายสนาม หรือ ยกเล็กสนามไห้ติดต่อสนามก่อน2 ขั้วโมง มิฉนั้นจะไม่<br>สามารถเลื่อนเวลา หรือ ยกเล็กสนามได้ -อุปกรณ์ ฟุตบอล หรือ เสื้อเอี้ยม หายหาง<br>สนามขออนุณาดิปรับตามราคาอุปกรณ์ | ถ้าต้องการยกเล็กจองสนาม ให้ท่าน<br>ติดต่อสนามก่อนถึงเวลาจอง 2<br>ขั่วโมง มีเช่นนั่นทางสนามไม่สามารถ<br>ยกเล็กการจองใต้  | 550          | บันทึก<br>รูป<br>แล้ว | ľ | Ō |  |  |

**ภาพที่ 4.39** หน้าจัดการข้อมูลสนาม

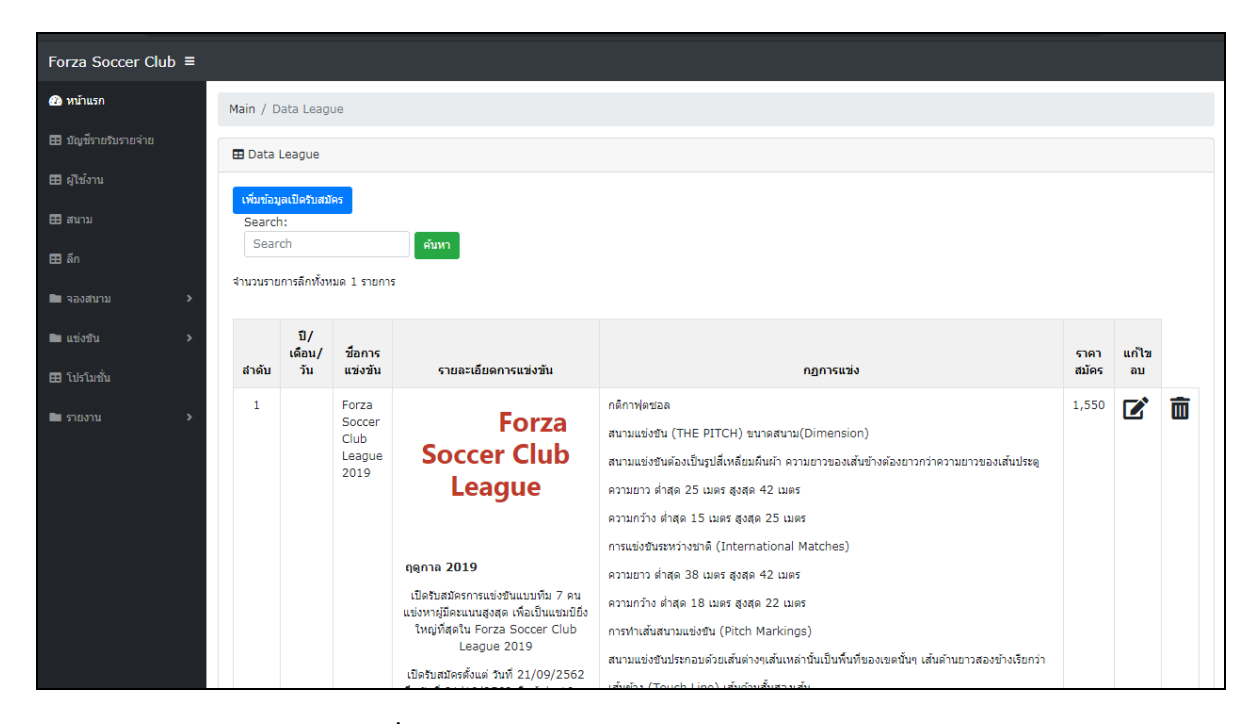

**ภาพที่ 4.40** หน้าจัดการข้อมูลรายละเอียดสมัครลึก

| Forza Soccer Club ≡  |                            |                         |                                   |                 |                     |                              |                                    |                                        |       |   |  |  |
|----------------------|----------------------------|-------------------------|-----------------------------------|-----------------|---------------------|------------------------------|------------------------------------|----------------------------------------|-------|---|--|--|
| 🙆 หน้าแรก            | Main / Booking             | in / Booking            |                                   |                 |                     |                              |                                    |                                        |       |   |  |  |
| 🎛 มัญซีรายรับรายจ่าย | Booking                    | Booking                 |                                   |                 |                     |                              |                                    |                                        |       |   |  |  |
| <b>⊞</b> ผู้ใช้งาน   |                            |                         | _                                 |                 |                     |                              |                                    |                                        |       |   |  |  |
| ⊞ สนาม               | จัดการข้อมูลก              | าารจอง จัดกา            | รใบจอง                            |                 |                     |                              |                                    |                                        |       |   |  |  |
| 🎛 ลึก                | จัดการจองส                 | นามForza Socc           | er Club                           |                 |                     |                              |                                    |                                        |       |   |  |  |
| 🖿 จองสนาม 🔹 🔸        | Search                     |                         |                                   |                 |                     |                              |                                    |                                        |       |   |  |  |
| 🖿 แข่งขัน 🔹 >        | จำนวนจองที่มีทั้งหม<br>จ * | เด 2 รายการ             | 4 .                               | 4.              | <i>2</i> .          |                              | <u>د</u> ت                         |                                        |       |   |  |  |
| <b>⊞</b> โปรโมชั่น   | 0032                       | สมายเลขการจอง<br>abcdef | ชอญจอง<br>สนามForza Soccer Club A | ชอสนาม<br>20.00 | เวลาเรมเลน<br>23.00 | ຄ <del>ຸ</del><br>2019-09-04 | วนเวลาทจอง<br>โอนเงินเรียบร้อยแล้ว | ลถานะ เอนเงน<br>ใช้บริการเรียบร้อยแล้ว | ลถานะ | ~ |  |  |
| 🖿 รายงาน 🔹 >         | 0033                       | abcdef                  | สนามForza Soccer Club A           | 20.00           | 23.00               | 2019-09-05                   | โอนเงินเรียบร้อยแล้ว               | 920                                    |       | È |  |  |
|                      | NIT: 1                     |                         |                                   |                 |                     |                              |                                    |                                        | _     | _ |  |  |
|                      | 4                          |                         |                                   |                 |                     |                              |                                    |                                        |       | • |  |  |
|                      |                            |                         |                                   |                 |                     |                              |                                    |                                        |       |   |  |  |
|                      |                            |                         |                                   |                 |                     |                              |                                    |                                        |       |   |  |  |
|                      |                            |                         |                                   |                 |                     |                              |                                    |                                        |       |   |  |  |
|                      |                            |                         |                                   |                 |                     |                              |                                    |                                        |       |   |  |  |

**ภาพที่ 4.41** หน้าจัดการสถานะการจอง

| Forza Soccer Club ≡  |                       |             |                     |                 |                                      |
|----------------------|-----------------------|-------------|---------------------|-----------------|--------------------------------------|
| 🙆 หน้าแรก            | Main / Booking Status |             |                     |                 |                                      |
| 🎛 บัญชีรายรับรายจ่าย | Booking Status        |             |                     |                 |                                      |
| <b>⊞</b> ผู้ใช้งาน   |                       |             |                     |                 |                                      |
| ⊞ สนาม               | จัดการข้อมูลการจอง    | จัดการใบจอง |                     |                 |                                      |
| <b>ธ</b> ิ ลึก       | แสดงรายการจองสนา      | ม           |                     |                 |                                      |
| 🖿 จองสนาม 🔶          | หมายเลขการจอง         | ผู้จอง      | วัน เวลาจอง         | สถานะการโอนเงิน | หมายเหตุ                             |
| 🖿 แข่งขัน 🔹 >        | 0033                  | abcdef      | 2019-09-05 13:20:43 | เสร็จสมบูรณ์    | Tracking ID : โอนเงินเรียบร้อยแล้ว 🕏 |
| E โปรโมชั่น          | 0032                  | abcdef      | 2019-09-04 19:36:27 | เสร็จสมบูรณ์    | Tracking ID : โอนเงินเรียบร้อยแล้ว 💺 |
| ่ = รายงาน >         |                       |             |                     |                 |                                      |
|                      |                       |             |                     |                 |                                      |
|                      |                       |             |                     |                 |                                      |
|                      |                       |             |                     |                 |                                      |
|                      |                       |             |                     |                 |                                      |
|                      |                       |             |                     |                 |                                      |
|                      |                       |             |                     |                 |                                      |
|                      |                       |             |                     |                 |                                      |
|                      |                       |             |                     |                 |                                      |

**ภาพที่ 4.42** หน้าตรวจสอบข้อมูลการโอนเงินของลูกค้า

| 🎛 บัญชีรายรับรายจ่าย |   | 🖽 League                                                       |                                                           |              |           |                                         |
|----------------------|---|----------------------------------------------------------------|-----------------------------------------------------------|--------------|-----------|-----------------------------------------|
| 🎛 ผู้ไข้งาน          |   |                                                                |                                                           |              |           |                                         |
| 🎛 สนาม               |   | ค่าสมัคร                                                       |                                                           |              |           |                                         |
| <b>ธ</b> ิ ลึก       |   | Update Data                                                    |                                                           |              |           |                                         |
| 🖿 จองสนาม            | > | อัปเดอโปรแกรมการแร่งขัน อัปเดอผล                               | การแข่งขัน อัปเดตฤดูกาลใหม่                               | อัปเดตสโมสร  |           |                                         |
| 🖿 แข่งขัน            | > | ຄຸດາລ 2019 ▼<br>ວ່ານາງອ່ວງອາຊະກັນ20 ຄູ່ນີ້ນ ສຸດນໃນກາຊາງອິດອີທີ | ຄັນໃນເຈັ້າໄຂອດແລວກະຫຼາງຫຼັງ                               |              |           |                                         |
| 🎛 โปรโมชั่น          |   | วันเอาวอาที่รับเช่น *                                          | De Geoderina en al de de de de de de de de de de de de de | ອົມເລັ່ງກ້ານ | จับเชื่อน | l i i i i i i i i i i i i i i i i i i i |
|                      |   | 2019-09-09 17:00:00                                            |                                                           | mm fr        | Barcelona |                                         |
| 🖿 รายงาน             | > | 2019-09-09 18:00:00                                            |                                                           | Cnx Fc       | แมนยาย    |                                         |
|                      |   | 2019-09-16 17:00:00                                            |                                                           | legue FC     | Cnx Fc    |                                         |
|                      |   | 2019-09-16 18:00:00                                            |                                                           | แม่นยวย      | mm fc     |                                         |
|                      |   | 2019-09-23 17:00:00                                            |                                                           | Barcelona    | แมนยวย    |                                         |
|                      |   | 2019-09-23 18:00:00                                            |                                                           | mm fc        | legue FC  |                                         |
|                      |   | 2019-09-30 17:00:00                                            |                                                           | Cnx Fc       | mm fc     |                                         |
|                      |   | 2019-09-30 17:00:00                                            |                                                           | legue FC     | Barcelona |                                         |
|                      |   | 2019-10-07 17:00:00                                            |                                                           | Barcelona    | Cnx Fc    |                                         |
|                      |   | 2019-10-07 17:00:00                                            |                                                           | แม่นอวย      | legue FC  |                                         |
|                      |   | 2019-10-14 17:00:00                                            |                                                           | Barcelona    | mm fc     |                                         |
|                      |   | 2019-10-14 18:00:00                                            |                                                           | แมนอวย       | Cnx Fc    |                                         |
|                      |   | 2019-10-21 17:00:00                                            |                                                           | Cnx Fc       | legue FC  |                                         |
|                      |   | 2019-10-21 18:00:00                                            |                                                           | mm fc        | แมนยวย    |                                         |
|                      |   | 2019-10-28 17:00:00                                            |                                                           | แมนยวย       | Barcelona |                                         |
|                      |   | 2019-10-28 18:00:00                                            |                                                           | legue FC     | mm fc     |                                         |
|                      |   | 2019-11-04 17:00:00                                            |                                                           | mm fc        | Cnx Fc    |                                         |
|                      |   | 2019-11-04 18:00:00                                            |                                                           | Barcelona    | legue FC  |                                         |
|                      |   | 2019-11-11 17:00:00                                            |                                                           | legue FC     | แมนอวย    |                                         |
|                      |   | 2019-11-11 18:00:00                                            |                                                           | Cnx Fc       | Barcelona |                                         |

**ภาพที่ 4.43** หน้าสุ่มคู่การแข่งขัน

| occer Club      | = |               |                         |                    |                  |             |  |
|-----------------|---|---------------|-------------------------|--------------------|------------------|-------------|--|
| รก              |   | Main / League |                         |                    |                  |             |  |
| ชีรายรับรายจ่าย |   | ,3            |                         |                    |                  |             |  |
| -               |   | 🖽 League      |                         |                    |                  |             |  |
| ดูเขงาน         |   |               |                         |                    |                  |             |  |
| สบาม            |   |               | 🛞 Update Data           |                    |                  | - 👻         |  |
|                 |   |               | อัปเตตโปรแกรมการแข่งขัน | อัปเดดผลการแข่งขัน | อัปเดตฤดูกาลในม่ | อัปเดตสโมสร |  |
|                 |   |               | ฤดูกาล 2019 🔻           |                    |                  |             |  |
|                 |   |               | วันและเวลาที่เริ่มแข่ง  | พื่มเจ้าบ้าน       | ма               | ทีมเยื่อน   |  |
|                 | > |               | 2019-09-09 17:00:00     | mm fc              |                  | . Barcelona |  |
|                 |   |               | 2019-09-09 18:00:00     | Cnx Fc             |                  | - แมนยวย    |  |
| อัน             | > |               | 2019-09-16 17:00:00     | legue FC           |                  | . Cnx Fc    |  |
|                 |   |               | 2019-09-16 18:00:00     | แม่นยวย            |                  | . mm fc     |  |
| รโมชั้น         |   |               | 2019-09-23 17:00:00     | Barcelona          |                  | - แมนยวย    |  |
|                 |   |               | 2019-09-23 18:00:00     | mm fc              |                  | . legue FC  |  |
|                 | > |               | 2019-09-30 17:00:00     | Cnx Fc             |                  | . mm fc     |  |
|                 |   |               | 2019-09-30 17:00:00     | legue FC           |                  | . Barcelona |  |
|                 |   |               | 2019-10-07 17:00:00     | Barcelona          |                  | . Cnx Fc    |  |
|                 |   |               | 2019-10-07 17:00:00     | แม่นย่วย           |                  | . legue FC  |  |
|                 |   |               | 2019-10-14 17:00:00     | Barcelona          |                  | - mm fc     |  |
|                 |   |               | 2019-10-14 18:00:00     | แม่หม่วย           |                  | . Cnx Fc    |  |
|                 |   |               | 2019-10-21 17:00:00     | Cnx Fc             |                  | . legue FC  |  |
|                 |   |               | 2019-10-21 18:00:00     | mm fc              |                  | . แมนยวย    |  |
|                 |   |               | 2019-10-28 17:00:00     | แม่นย่วย           |                  | . Barcelona |  |
|                 |   |               | 2019-10-28 18:00:00     | legue FC           |                  | - mm fc     |  |
|                 |   |               | 2019-11-04 17:00:00     | mm fc              |                  | - Cnx Fc    |  |
|                 |   |               | 2019-11-04 18:00:00     | Barcelona          |                  | leque BC    |  |

**ภาพที่ 4.44** หน้าอัปเดทผลการแข่งขัน

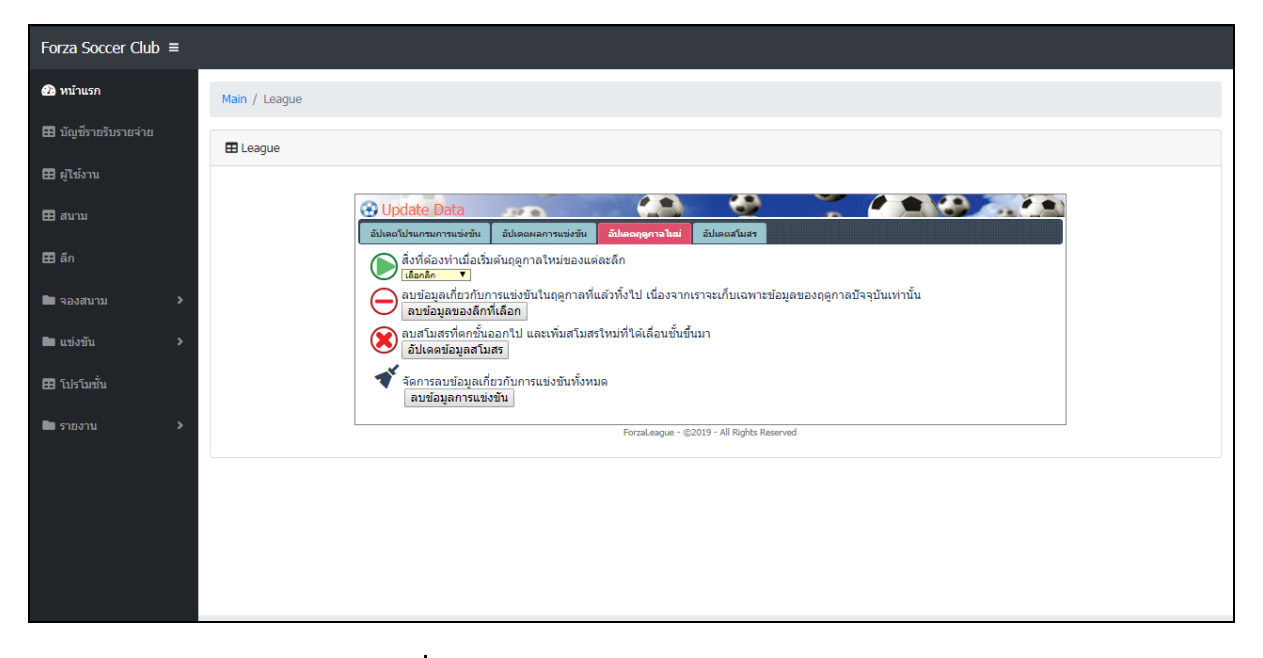

**ภาพที่ 4.45** หน้าจัดการแข่งขัน Forza League

| Forza Soccer Club ≡  |                                               |
|----------------------|-----------------------------------------------|
| 🚯 หน้าแรก            | Main / League                                 |
| 🎛 บัญชีรายรับรายจ่าย | E League                                      |
| <b>ธ</b> ผู้ใช้งาน   |                                               |
| <b>⊞</b> สนาม        |                                               |
| <b>ธ</b> ลีก         | เกิดสารการการการการการการการการการการการการกา |
| 🖿 จองสนาม 🔶          | Barcelona Cnx Fc<br>ທີໄໝ au ພິໃໝ au           |
| 🖿 แข่งขัน 💦 🔸        | legue FC mm fc<br>ພາໄສ ສນ ພາໂສ ສນ             |
| <b>ธ</b> โปรโมชั่น   | ແມກຍອຍ<br>ພາໄສ ລະ                             |
| 🖿 รายงาน 🔹 >         | Forzal.sague = ©2019 - All Rights Reserved    |
|                      |                                               |
|                      |                                               |
|                      |                                               |
|                      |                                               |
|                      |                                               |

### **ภาพที่ 4.46** หน้าแสดงทีมที่เข้าแข่งขัน

| Forza Soccer Club ≡  |                        |                     |              |                                      |
|----------------------|------------------------|---------------------|--------------|--------------------------------------|
| 🐵 หน้าแรก            | Main / Booking Sta     | tus                 |              |                                      |
| 🎛 มัญซีรายรับรายจ่าย | Booking Status         |                     |              |                                      |
| <b>⊞</b> ผู้ใช้งาน   |                        |                     |              |                                      |
| <b>⊞</b> สนาม        | จัดการดีก              |                     |              |                                      |
| <b>ธ</b> ลึก         | แสดงรายการจ            | องสนาม              |              |                                      |
| 🖿 จองสนาม 🔶          | ผู้สมัคร               | วัน เวลา            | สถานะโอนเงิน | สถานะการโอนเงิน                      |
| 🖿 แข่งขัน 🔹 >        | abcdef                 | 2019-09-05 14:18:41 | เสร็จสมบูรณ์ | Tracking ID : โอนเงินเรียบร้อยแล้ว 🕏 |
| 🖽 โปรโมชั่น          | Updated yesterday at 1 | 1:59 PM             |              |                                      |
| 🖿 รายงาน 🔹 🔉         |                        |                     |              |                                      |
|                      |                        |                     |              |                                      |
|                      |                        |                     |              |                                      |
|                      |                        |                     |              |                                      |
|                      |                        |                     |              |                                      |
|                      |                        |                     |              |                                      |
|                      |                        |                     |              |                                      |

**ภาพที่ 4.47** หน้าตรวจสอบการโอนเงินสมัครแข่งขัน Forza League

| Forza Soccer Club ≡  |             |                     |          |               |      |              |             |              |     |  |  |  |
|----------------------|-------------|---------------------|----------|---------------|------|--------------|-------------|--------------|-----|--|--|--|
| 💤 หน้าแรก            | Main / Data | Main / Data Team    |          |               |      |              |             |              |     |  |  |  |
| 🎛 บัญซีรายรับรายจ่าย | 🖽 Data Tea  | m                   |          |               |      |              |             |              |     |  |  |  |
| <b>⊞</b> ผู้ใช้งาน   |             |                     |          |               |      |              |             |              |     |  |  |  |
| <b>⊞</b> สนาม        | Search.     | วันนั้นแหล 1 สวยสาร |          |               |      |              |             |              |     |  |  |  |
| <b>⊞</b> ลึก         | จานวนรายการ | กมพงหมด 1 รายการ    |          |               |      |              | <i>A.</i> , | 4.4.         |     |  |  |  |
| _                    | ลาดบ        | ชอผูเขาแข่งขน       | นามสกุล  | เลขบตรบระชาชน | อายุ | เมอร เทรคพท  | พม          | ชอทม         | รูบ |  |  |  |
| 🖿 จองสนาม 🔹 >        | 1           | เอกซัย              | อาทิสง   | 1956549027918 | 22   | 093-332-2345 | Barcelona   | ผู้จัดการทีม | 8   |  |  |  |
| 🖿 แข่งขัน 🔹 >        | 2           | อุฐิพัส             | เนิดนาน  | 8194358464941 | 18   | 098-888-2231 | Barcelona   | ຜູ້ເລ່ນ      | 8   |  |  |  |
| 🖽 โปรโมชั่น          | з           | มาโนส               | นานนม    | 2809633471752 | 19   | 098-213-3333 | Barcelona   | ຝູ້ເລ່ນ      | B   |  |  |  |
| 🖿 รายงาน 🔶           | 4           | อินธา               | เกินคม   | 6514253132451 | 17   | 098-231-1233 | Barcelona   | ຝູ້ເລ່ນ      | B   |  |  |  |
|                      | 5           | อุริพัส             | มานะ     | 9698076536608 | 18   | 098-231-1233 | Barcelona   | ຜູ້ເລ່ນ      | B   |  |  |  |
|                      | 6           | วัฒนา               | วิโรจ์   | 1276862311146 | 19   | 098-888-2231 | Barcelona   | ຜູ້ເລ່ນ      | B   |  |  |  |
|                      | 7           | จันทร์ทรา           | แมวมอง   | 8794513934220 | 20   | 098-888-2231 | Barcelona   | ຜູ້ເລ່ນ      | B   |  |  |  |
|                      | 8           | พุธรธา              | จ่องตา   | 3451568112140 | 19   | 098-231-1233 | Barcelona   | ຜູ້ເລ່ນ      | 8   |  |  |  |
|                      | 9           | อังคา               | เมืองขัย | 2031032297308 | 17   | 098-231-1233 | Barcelona   | ຜູ້ເລ່ນ      | B   |  |  |  |
|                      | 10          | พฤบดี               | นิริตากา | 5530514513451 | 18   | 098-888-2231 | Barcelona   | ຜູ້ເລ່ນ      | 8   |  |  |  |
|                      | 11          | สัดการรถเ           | จรริง    | 4525042070300 | 17   | 008-888-2231 | Barcelona   | ณ้เล่าเ      |     |  |  |  |

**ภาพที่ 4.48** หน้าข้อมูลผู้เข้าแข่งขันและผู้จัดการทีม

|                      |   |                 | · · · · ·               |                  |        |              | <b>.</b> . | · · · ·  |  |  |  |  |
|----------------------|---|-----------------|-------------------------|------------------|--------|--------------|------------|----------|--|--|--|--|
| Forza Soccer Club ≡  |   |                 |                         |                  |        |              |            |          |  |  |  |  |
| 🚳 หน้าแรก            | Ν | lain / Promotic | n                       |                  |        |              |            |          |  |  |  |  |
| 🎛 บัญซีรายรับรายจ่าย | Ę | Promotion       |                         |                  |        |              |            |          |  |  |  |  |
| <b>⊞</b> ผู้ใช้งาน   |   | เพิ่มข้อบอส่ว   | 1120                    |                  |        |              |            |          |  |  |  |  |
| สนาม                 |   | Search          |                         |                  |        |              |            |          |  |  |  |  |
| 🎛 ลึก                |   | จำนวนรายการโปรโ | มชั่นมีทั้งหมด 1 รายการ |                  |        |              |            |          |  |  |  |  |
| 🖿 จองสนาม 🔹 🔸        |   | สำดับ           | ปี/เดือน/วัน            | รายละเอียดส่วนลด | ส่วนลด | Code ສ່ວນລຸດ | จำนวน      | แก้ไข อบ |  |  |  |  |
| 🖿 แข่งขัน 🔹 >        |   | 1               | 2019-09-30              | รับส่วนลด 20%    | 20     | FORZA20      | 15         | 2 🖻      |  |  |  |  |
| <b>⊞</b> โปรโมชั่น   | , | หน้า: 1         |                         |                  |        |              |            |          |  |  |  |  |
| 🖿 รายงาน 🔶           |   | 4               |                         |                  |        |              |            | •        |  |  |  |  |
|                      |   |                 |                         |                  |        |              |            |          |  |  |  |  |
|                      |   |                 |                         |                  |        |              |            |          |  |  |  |  |
|                      |   |                 |                         |                  |        |              |            |          |  |  |  |  |
|                      |   |                 |                         |                  |        |              |            |          |  |  |  |  |
|                      |   |                 |                         |                  |        |              |            |          |  |  |  |  |
|                      |   |                 |                         |                  |        |              |            |          |  |  |  |  |
|                      |   |                 |                         |                  |        |              |            |          |  |  |  |  |

#### **ภาพที่ 4.49** หน้าจัดการโปรโมชั่น

โปรโมชั่นส่วนลดจะมีข้อมูลวันที่หมดอายุ รายละเอียดส่วนลด ส่วนลด โค๊ชส่วนลด จำนวน ส่วนลด ถ้าครบกำหนดวันที่ส่วนลดหมดอายุ ส่วนลดจะลูกลบโดยอัตโนมัส และถ้าส่วนลดหมดสถานะ ของผู้ใช้ส่วนลดจะแจ้งเดือนว่า ส่วนลดหมด

|                      |                    | , 2-, , ,         |                                   | ų ·    | ~~~~~~~~~~~~~~~~~~~~~~~~~~~~~~~~~ |
|----------------------|--------------------|-------------------|-----------------------------------|--------|-----------------------------------|
| Forza Soccer Club ≡  |                    |                   |                                   |        |                                   |
| 🐼 หน้าแรก            | Main / Report Ac   | counting          |                                   |        |                                   |
| 🎛 มัญซีรายรับรายจ่าย | Report Accour      | nting             |                                   |        |                                   |
| ⊞ ผู้ใช้งาน          | Search             |                   |                                   |        |                                   |
| ⊞ สนาม               | จำนวนรายการบัณช์มี | ทั้งหมด 17 รายการ |                                   |        |                                   |
| <b>ธ</b> ลึก         | เลือกวัน           | \$ เลือกเดือน     |                                   |        |                                   |
| 🖿 จองสนาม 🔶 🔸        | สำดับ              | ปี/เดือน/วัน      | รายการ                            | รายรับ | รายจ่าย                           |
| 🖿 แข่งขัน 🔶          | 1                  | 2019-09-05        | ใบสมัครแข่งมีนิลีก                | 1,550  | 0                                 |
| 🆽 โปรโมชั่น          | 2                  | 2019-09-05        | สนามForza Soccer Club A 3 ขั้วโมง | 1,650  | 0                                 |
| 🖿 รายงาน 🔶           | 3                  | 2019-09-04        | สนามForza Soccer Club A 3 ซั่งโมง | 1,650  | 0                                 |
|                      | 4                  | 2019-09-01        | ใบสมัครแข่งมินิลึก                | 1,550  | 0                                 |
|                      | 5                  | 2019-09-01        | ใบสมัครแข่งมินิลึก                | 1,550  | 0                                 |
|                      | 6                  | 2019-09-01        | ใบสมัครแข่งมินิลึก                | 1,550  | 0                                 |
|                      | 7                  | 2019-08-31        | สนามForza Soccer Club B 1 ชั่วโมง | 440    | 0                                 |
|                      | 8                  | 2019-08-30        | ใบสมัครแข่งมินิลึก                | 1,550  | 0                                 |
|                      | 9                  | 2019-08-30        | สนามForza Soccer Club B 2 ชั่วโมง | 1,100  | 0                                 |
|                      | 10                 | 2019-08-27        | ใบสมัครแข่งมินิลึก                | 1,550  | 0                                 |
|                      | 11                 | 2019-08-26        | ในสบัครแข่งบิบิลีก                | 1.550  | 0                                 |

**ภาพที่ 4.50** หน้าออกรายงานบัญชีรายรับรายจ่าย

สามารถออกรายงานแยกตามประเภทได้โดยถ้าต้องการออกรายวัน โปแกรมจะหาเฉพาะวันที่ ถ้าเลือกเดือนแต่จำแนกตามเดือน ถ้าเลือกปีก็จะจำแนกตามปีที่ค้นหา ถ้าต้องการหาข้อมูลในวันนั่นก็ เลือกวัน เดือน ปี ที่ต้องการจะออกรายงาน รายงานก็จะออกตามที่เราค้นหา

|  |                    |                    |                          |             |                 |              |  | _ |
|--|--------------------|--------------------|--------------------------|-------------|-----------------|--------------|--|---|
|  |                    |                    |                          |             |                 |              |  |   |
|  |                    | :                  | รายงานบัญชีรายรับรายจ่าย | ň           | เพื่ออกใบ 06-05 | -2019        |  |   |
|  | ลำดับ ปี/เดือน/วัน |                    | ราชการ                   |             | รายรับ          | รายจาย       |  |   |
|  | 1 2019-09-05       | สนามForza Soco     | er Club A 3 ชั่วโมง      |             | 1,650.00        | 0.00         |  |   |
|  | 2 2019-09-05       | ใบสมัครแข่งมินิลีก |                          |             | 1,550.00        | 0.00         |  |   |
|  | ผลรวม              |                    | รายรับ 3,200.00          | รายจาย 0.00 | คงเห            | ลือ 3,200.00 |  |   |
|  |                    |                    |                          |             | -               |              |  |   |
|  |                    |                    |                          |             |                 |              |  |   |
|  |                    |                    |                          |             |                 |              |  |   |
|  |                    |                    |                          |             |                 |              |  |   |
|  |                    |                    |                          |             |                 |              |  |   |
|  |                    |                    |                          |             |                 |              |  |   |
|  |                    |                    |                          |             |                 |              |  |   |
|  |                    |                    |                          |             |                 |              |  |   |
|  |                    |                    |                          |             |                 |              |  |   |
|  |                    |                    |                          |             |                 |              |  |   |
|  |                    |                    |                          |             |                 |              |  |   |
|  |                    |                    |                          |             |                 |              |  |   |
|  |                    |                    |                          |             |                 |              |  |   |
|  |                    |                    |                          |             |                 |              |  |   |
|  |                    |                    |                          |             |                 |              |  |   |
|  |                    |                    |                          |             |                 |              |  |   |
|  |                    |                    |                          |             |                 |              |  |   |
|  |                    |                    |                          |             |                 |              |  |   |
|  |                    |                    |                          |             |                 |              |  |   |
|  |                    |                    |                          |             |                 |              |  |   |
|  |                    |                    |                          |             |                 |              |  |   |
|  |                    |                    |                          |             |                 |              |  |   |
|  |                    |                    |                          |             |                 |              |  |   |
|  |                    |                    |                          |             |                 |              |  |   |
|  |                    |                    |                          |             |                 |              |  |   |
|  |                    |                    |                          |             |                 |              |  |   |
|  |                    |                    |                          |             |                 |              |  |   |
|  | -                  |                    |                          |             |                 | -            |  | _ |

**ภาพที่ 4.51** หน้าออกรายงานบัญชีรายรับรายจ่าย(จำแนกตามรายวัน)

| re_ac_year.php | 1/1                |                                   |                                 |  |       |                  |  | ¢ | Ŧ | ē         |
|----------------|--------------------|-----------------------------------|---------------------------------|--|-------|------------------|--|---|---|-----------|
|                |                    | รายงานนัญชีรายรับรายจ่าย วันที่อย |                                 |  |       | 06-09-2019       |  |   |   |           |
| -              | กำดับ ปี/เดือน/วัน | ปี/เดือน/วัน รายการ               |                                 |  | ราย   | ับ รายจ่าย       |  |   |   |           |
|                | 1 2019-08-15       | ค่าไฟ                             | ค่าไฟ                           |  |       | 0 150.00         |  |   |   |           |
|                | 2 2019-08-14       | สนามForza Socce                   | er Club A 2 ชั่วโมง             |  | 1,100 | .00 0.00         |  |   |   |           |
|                | 3 2019-08-14       | ใบสมัครแข่งมินิลีก                | มสมัครแข่งมินิลีก               |  |       | .00 0.00         |  |   |   |           |
|                | 4 2019-08-22       | 2019-08-22 ค่าน้ำ 0.00 1,500.00   |                                 |  |       |                  |  |   |   |           |
|                | 5 2019-08-23       | ใบสมัครแข่งมินิลีก                |                                 |  | 1,550 | .00 0.00         |  |   |   |           |
|                | 6 2019-08-26       | ใบสมัครแข่งมินิลีก                |                                 |  | 1,550 | .00 0.00         |  |   |   |           |
|                | 7 2019-08-27       | ใบสมัครแข่งมินิลีก                | ใบสมัครแข่งมินิลีก              |  |       | .00 0.00         |  |   |   |           |
|                | 8 2019-08-30       | สนามForza Socce                   | er Club B 2 ชົ່ວໂມຈ             |  | 1,100 | .00 0.00         |  |   |   |           |
| -              | 9 2019-08-30       | ใบสมัครแข่งมินิลีก                |                                 |  | 1,550 | .00 0.00         |  |   |   |           |
|                | 10 2019-08-31      | สนามForza Socce                   | er Club B 1 ชั่วโมง             |  | 440.  | 00.00            |  |   |   |           |
|                | ผลรวม              |                                   | รายรับ 10,390.00 รายจาย 1,650.0 |  | 00    | คงเหลือ 8,740.00 |  |   |   |           |
|                |                    |                                   |                                 |  |       |                  |  |   |   |           |
|                |                    |                                   |                                 |  |       |                  |  |   |   | <b>;;</b> |
|                |                    |                                   |                                 |  |       |                  |  |   |   | +         |
|                |                    |                                   |                                 |  |       |                  |  |   |   | -         |

**ภาพที่ 4.52** หน้าออกรายงานบัญชีรายรับรายจ่าย(จำแนกตามรายเดือน)

|                |                          |                                   |                     |                 |             |                 |  | ~ |   | _ |
|----------------|--------------------------|-----------------------------------|---------------------|-----------------|-------------|-----------------|--|---|---|---|
| re_ac_year.php |                          |                                   | 1/1                 |                 |             |                 |  | Ċ | Ŧ | ē |
|                |                          |                                   |                     |                 |             |                 |  |   |   |   |
|                | รายงานบัณชีรายรับรายจ่าย |                                   |                     |                 |             |                 |  |   |   |   |
|                |                          | ້ วันที่                          |                     |                 | ที่ออกไบ 06 | 09-2019         |  |   |   |   |
| สาคบ           | ป/เดือน/วัน              | รายการ                            |                     |                 | รายรับ      | รายจาย          |  |   |   |   |
| 1              | 2019-08-15               | .5 คาแพ                           |                     |                 | 0.00        | 150.00          |  |   |   |   |
| 2              | 2019-08-14               | RunsiForza Soccer Club A 2 193131 |                     |                 | 1,100.00    | 0.00            |  |   |   |   |
| 3              | 2019-08-14               | เบลมครแขงมนลก 1,5                 |                     |                 | 1,550.00    | 0.00            |  |   |   |   |
| 4              | 2019-09-15               | ด้างไก                            |                     |                 | 0.00        | 150.00          |  |   |   |   |
| 5              | 2019-00-22               | กามา<br>ในสนัดรแข่งที่บิลีก       |                     |                 | 1 550.00    | 0.00            |  |   |   |   |
| 7              | 2019-08-26               | ใบสมัครแข่งมินิลีก                |                     |                 | 1,550.00    | 0.00            |  |   |   |   |
| 8              | 2019-08-27               | ใบสมัครแข่งมินิลีก                |                     |                 | 1,550.00    | 0.00            |  |   |   |   |
| 9              | 2019-08-30               | สนามForza Socce                   | er Club B 2 ชั่วโมง |                 | 1,100.00    | 0.00            |  |   |   |   |
| 10             | 2019-08-30               | ใบสมัครแข่งมินิลีก                |                     |                 | 1,550.00    | 0.00            |  |   |   |   |
| 11             | 2019-08-31               | สนามForza Socce                   | er Club B 1 ชົ່ວໂມຈ |                 | 440.00      | 0.00            |  |   |   |   |
| 12             | 2019-09-01               | ใบสมัครแข่งมินิลีก                |                     |                 | 1,550.00    | 0.00            |  |   |   |   |
| 13             | 2019-09-01               | ใบสมัครแข่งมินิลีก                |                     |                 | 1,550.00    | 0.00            |  |   |   |   |
| 14             | 2019-09-01               | ใบสมัครแข่งมินิลีก                |                     |                 | 1,550.00    | 0.00            |  |   |   |   |
| 15             | 2019-09-04               | สนามForza Socce                   | er Club A 3 ชั่วโมง |                 | 1,650.00    | 0.00            |  |   |   |   |
| 16             | 2019-09-05               | สนามForza Socce                   | er Club A 3 ชั่วโมง |                 | 1,650.00    | 0.00            |  |   |   |   |
| 17             | 2019-09-05               | ใบสมัครแข่งมินิลีก                |                     |                 | 1,550.00    | 0.00            |  |   |   | # |
|                | ผลรวม                    |                                   | รายรับ 19,890.00    | รายจ่าย 1,800.0 | 0 คง        | เหลือ 18,090.00 |  |   |   |   |
|                |                          |                                   |                     |                 |             |                 |  |   |   |   |
|                |                          |                                   |                     |                 |             |                 |  |   |   | + |
|                |                          |                                   |                     |                 |             |                 |  |   |   |   |
|                |                          |                                   |                     |                 |             |                 |  |   |   | - |
|                |                          |                                   |                     |                 |             |                 |  |   |   |   |
|                |                          |                                   |                     |                 |             |                 |  |   |   |   |

**ภาพที่ 4.53** หน้าออกรายงานบัญชีรายรับรายจ่าย(จำแนกตามรายปี)

| re_bk.php |                           | 1/1                     |                         |            | ¢ | Ŧ | ē |
|-----------|---------------------------|-------------------------|-------------------------|------------|---|---|---|
|           |                           |                         |                         |            |   |   |   |
|           |                           | รายงานข้อมูลการจองคิว   | วันที่ออกใบ (           | 06-09-2019 |   |   |   |
|           | ลำดับ ปี/เดือน/วัน ผู้จอง | รายการ                  | เวลาเริ่มต้น เวลาสิ้นสุ | ด ราคา     |   |   |   |
|           | 1 2019-09-05 abcdef       | สนามForza Soccer Club A | 20.00 23.00             | 550.00     |   |   |   |
|           |                           | ผลรวม                   |                         | 550.00     |   |   |   |
|           |                           |                         |                         |            |   |   |   |
|           |                           |                         |                         |            |   |   |   |
|           |                           |                         |                         |            |   |   |   |
|           |                           |                         |                         |            |   |   |   |
|           |                           |                         |                         |            |   |   |   |
|           |                           |                         |                         |            |   |   |   |
|           |                           |                         |                         |            |   |   |   |
|           |                           |                         |                         |            |   |   |   |
|           |                           |                         |                         |            |   |   | # |
|           |                           |                         |                         |            |   |   |   |
|           |                           |                         |                         |            |   |   | + |
|           |                           |                         |                         |            |   |   |   |
|           |                           |                         |                         |            |   |   |   |

**ภาพที่ 4.54** หน้าออกรายงานข้อมูลการจองสนาม

| register_re.php |                                                 |                     |        | 1/1                  |                  |           |   | ¢ | Ŧ | ē |
|-----------------|-------------------------------------------------|---------------------|--------|----------------------|------------------|-----------|---|---|---|---|
|                 | รายงานข้อมูลสมัครแข่งลึก วันที่ออกใบ 06-09-2019 |                     |        |                      |                  |           | Т |   |   |   |
|                 | ลำดับ                                           | ปี/เดือน/วัน        | ผู้จอง | รายการ               | สถานะการจ่ายเงิน | จำนวนเงิน |   |   |   |   |
|                 | 1                                               | 2019-09-05 14:18:41 | abcdef | โอนเงินเรียบร้อยแล้ว | เสร็จสมบูรณ์     | 1,550     |   |   |   |   |
|                 |                                                 |                     | Na     | ารวม                 |                  | 1,550     |   |   |   |   |
|                 |                                                 |                     |        |                      |                  |           |   |   |   |   |
|                 |                                                 |                     |        |                      |                  |           |   |   |   |   |
|                 |                                                 |                     |        |                      |                  |           |   |   |   |   |
|                 |                                                 |                     |        |                      |                  |           |   |   |   |   |
|                 |                                                 |                     |        |                      |                  |           |   |   |   |   |
|                 |                                                 |                     |        |                      |                  |           |   |   |   |   |
|                 |                                                 |                     |        |                      |                  |           |   |   |   |   |
|                 |                                                 |                     |        |                      |                  |           |   |   |   | # |
|                 |                                                 |                     |        |                      |                  |           |   |   |   |   |
|                 |                                                 |                     |        |                      |                  |           |   |   |   | + |
|                 |                                                 |                     |        |                      |                  |           |   |   |   |   |
|                 |                                                 |                     |        |                      |                  |           |   |   |   |   |
|                 |                                                 |                     |        |                      |                  |           |   |   |   |   |

**ภาพที่ 4.55** หน้าออกรายงานสมัครแข่งขัน Forza League

| re_us.php |                         |             | 1/1          |                      | ¢ | Ŧ | ē       |
|-----------|-------------------------|-------------|--------------|----------------------|---|---|---------|
|           |                         |             |              |                      |   |   |         |
|           |                         |             |              |                      |   |   |         |
|           | ลำดับ ชื่อผู้ใช้งานระบบ | ชื่อ        | นามสกุล      | วันเวลาที่เข้าใช้งาน |   |   |         |
|           | 1 member1234            | ааааа       | ааааааааа    | 2019-08-23 16:43:24  |   |   |         |
|           | 2 cupid1                | โมน่า       | ลิซ่า        | 2019-09-01 16:56:24  |   |   |         |
|           | 3 member1               | patipan1    | jungsiriwat1 | 2019-09-01 16:39:05  |   |   |         |
|           | 4 patipan123            | patipan     | jungsiriwat  | 2019-09-01 16:55:04  |   |   |         |
|           | 5 lootter4              | 123456      | 123456       | 2019-08-30 22:19:23  |   |   |         |
|           | 6 Lootter               | เอกฉัน      | พาเพลิน      | 2019-09-01 16:53:24  |   |   |         |
|           | 7 Lootter1              | ааааа       | bbbbbb       | 2019-08-24 19:14:59  |   |   |         |
|           | 8 Lootter2              | patipan     | jung         | 2019-08-24 19:17:30  |   |   |         |
|           | 9 abcdef                | patipan     | จูงศิริวัฒน์ | 2019-09-05 14:11:51  |   |   |         |
|           |                         |             |              |                      |   |   | <b></b> |
|           |                         |             |              |                      |   |   | +<br>-  |
|           | J                       |             |              |                      |   |   |         |
|           | ภาพที่ 4.56             | 3 หน้าออกรา | ยงานผู้เข้าไ | ์ช้งานตามมิติเวลา    |   |   |         |

#### 4.2 การอภิปรายผล

จากผลดำเนินการข้างต้น ระบบจัดการสนามฟุตบอลหญ้าเทียม Forza Soccer Football Club สามารถนำไปใช้จริง ช่วยให้การทำงานของเจ้าของกิจการ และลูกค้ามีความสะดวกและรวดเร็วยิ่งขึ้น อีกทั้งข้อมูลยังมีความน่าเชื่อถือ จึงให้การบริหารกิจการมีประสิทธิภาพมากขึ้น โดยระบบดังกล่าวนี้ การใช้งานเว็บอยู่ 4 ระดับ

ระบบการใช้งานบนเว็บ ผู้จัดการ เข้าสู่ระบบได้ เรียกดูรายงานสรุปบัญชีรายรับรายจ่าย จัดการข้อมูลพนักงานได้ จัดการข้อมูลโปรโมชั่นได้ จัดการข้อมูลสนามได้ จัดการการแข่งขันฟุตบอล Forza League ได้ สามารถออกรายงานที่เกี่ยวข้องกับการเงินจัดการบัญชีรายรับรายจ่ายและการจอง สนาม การเอาระบบมาช่วยในการบริหาร ทำให้การบริหารกิจการเป็นไปด้วยดี มีระบบงานที่ดี

พนักงาน สามารถเข้าสู่ระบบได้โดยใช้ชื่อผู้ใช้และรหัสผ่าน จัดการสิทธิเข้าสู่ระบบ บันทึกบัญชี รายรับรายจ่าย จัดการข้อมูลผู้ใช้ได้ จัดการสถานะการจองได้ จัดการสถานะการโอนเงินค่าจองสนาม จัดการระบบการแข่งขัน Forza League ได้

ลูกค้าสมาชิกสามารถเข้าสู่ระบบได้โดยใช้ชื่อผู้ใช้งานและรหัสผ่านได้ แก้ไขข้อมูลผู้ใช่ได้และ สามารถจองสนามผ่านเว็บไซต์ได้ ดูรายละเอียดการจองสนามได้ ออกรายงานใบเสร็จการจองสนามได้ และยังดูรายเอียดต่างในเว็บได้เช่น ตารางการแข่งขัน ตารางคะแนน ผลการแข่งขัน ข้อมูลโปรโมชั่น ตารางการเรียนฟุตบอล และรายละเอียดอื่นๆ

ลูกค้าทั่วไปสามาถดูข้อมูลต่างๆ เช่น ตารางการแข่งขัน ตารางคะแนน ผลการแข่งขัน ข้อมูล โปรโมชั่น และเรีกดูรายละเอียดอื่นๆ

การทำระบบจัดการสนามฟุตบอลหญ้าเทียม Forza Soccer Football Club จัดทำขึ้นเพื่อ สนับสนุนกิจการให้มีระบบที่จัดการภายในให้มีประสิทธิภาพและทำให้การทำงานของกิจการนั้นเป็นไป ด้วยดีและสนับสนุนการทำงานและการใช้งานที่แบ่งแยกชัดเจน กำหนดผู้ใช้ในระบบและทำให้การ ดำเนินงานมีประสิทธิภาพมากยิ่งขึ้น